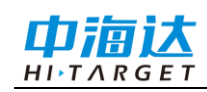

# 手册修订情况

文件编号: YFZ-2015-3205

| 修订日期    | 修订次数 | 说明                       |
|---------|------|--------------------------|
| 2016年1月 | 1    | Hi-Convertor II 使用说明书 A0 |

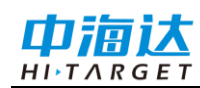

前言

## 说明书用途

欢迎使用 Hi-Convertor II 使用说明,本说明书介绍如何使用 Hi-Convertor II 进行电力数据转换。

#### 说明书简介

本说明书详细的介绍了电力平断面文件后处理、电力塔基断面文件后处理等, 指导您如何进行电力数据转换。

#### 经验要求

为了您能更好的 Hi-Convertor II,中海达建议您具备一定的电力测量知识,并仔细阅读本说明书。如果您有任何疑问,请查阅中海达的官方网站: www.hi-target.com.cn

# 安全技术提示

注意:注意提示的内容一般是操作特殊的地方,需要引起您的特殊注意,请认真阅读。

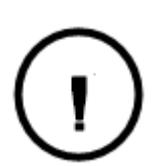

**警告:**警告提示的内容一般为非常重要的提示,如果没有按照警告内容操作,将会造成仪器的损害,数据的丢失,以及系统的崩溃,甚至会危及到人身安全。

# 责任免除

使用 Hi-Convertor II 之前,请您务必仔细阅读使用说明书,这会有助于您更 好地使用本系统。广州市中海达测绘仪器有限公司对您未按照使用说明书的 要求而操作本系统,或未能正确理解使用说明书的要求而误操作本产品所造 成的损失不承担责任。

广州市中海达测绘仪器有限公司致力于不断改进系统功能和性能、提高服务 质量,并保留对使用说明书的内容进行更改而不预先另行通知的权利。

#### 技术与服务

如果您有任何技术问题,可以电话联系各分支机构技术中心、总部技术部,

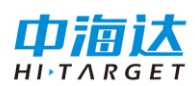

我们会及时解答您的问题。

# 相关信息

您可以通过以下途径找到该说明书:

登陆中海达官方网站,在"下载中心"→"产品说明书"→"测绘产品"里即可找 到。

# 您的建议

如果您对本说明书有什么意见和建议,请联系我们,您的反馈信息对我们产品质量的提高有很大的帮助。

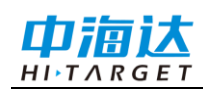

| 软件简介1           |
|-----------------|
| 软件介绍2           |
| 简易操作流程4         |
| 安装5             |
| 关于5             |
| 电力平断面文件后处理6     |
| 界面预览7           |
| 数据导入8           |
| 文件保存9           |
| 数据编辑9           |
| 数据导出15          |
| 文件合并24          |
| 校正参数            |
| 选项25            |
| 电力塔基断面文件后处理     |
| 界面预览            |
| 数据导入            |
| 数据导出            |
| 附录31            |
| 附录1 全国各分支机构联系方式 |

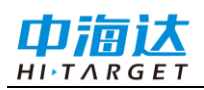

# Hi-Convertor **I** 使用说明书

#### CHAPTER

# 1

# 软件简介

- 本章节介绍:
- 软件介绍
- 简易操作流程
- 安装
- 关于

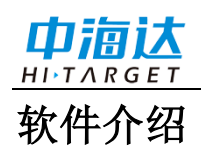

目前,大部分电力处理软件不支持 GPS 数据直接导入,基于此中海达公司开发了 Hi-Convertor II 电力数据格式转换软件。它是中海达 Hi-Survey Elec 手簿软件与其他电力 处理软件接口的桥梁,操作简便、支持多种数据格式。

#### 主要包括以下两部分数据的处理:

- ◆ 电力平断面文件
- ◆ 电力塔基断面文件

支持导出为以下数据格式:

- ◆ OOG 文件 (\*.oog、\*.OOJ)
- ◆ SLGPS 接口样式二格式(\*.txt)
- ◆ DXF 文件 (\*.dxf)
- ◆ 电力点原始文件(\*.txt、\*.csv)
- ◆ 复测报告(\*.txt)
- ◆ J 桩坐标成果(\*.txt)
- ◆ Z 桩坐标成果(\*.txt)
- ◆ GoogleEarth 格式 (\*.kmz)

## 电力作业方式

电力作业包括"外业测量"和"内业转换"两部分。

1、外业测量

以下是外业测量存储界面:

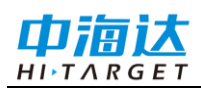

# Hi-Convertor II 使用说明书

| 电力点采集 确定                    | 电力点采集 确定                                                                    |
|-----------------------------|-----------------------------------------------------------------------------|
| 采集类型 一点测路、河、塘、房等 >          | 采集类型 一点测路、河、塘、房等 >                                                          |
| 点名 pt14 🛞 描述 🔻              | 点名 pt21 描述 护栏边 🔻                                                            |
| 目标高 0.0000                  | 目标高 2.0000 杆高                                                               |
| N + 2544537 8572 A + 0.0000 | Ν: 2542858.9617 σ: 0.6620                                                   |
| ◎ Z桩                        | E : 435158.7568         σ : 0.7330           Z : 26.3768         σ : 1.4690 |
| ◎ 普通点                       | 属性采集 00-31 ◆ 广域 🌄 🛄                                                         |
| ◎ □仲上                       | 跨越物类型 路                                                                     |
|                             | 跨越物 公路 >                                                                    |
| ◎ 一点测电力线、通讯线等               | 夹角 15 计算                                                                    |
| ● 一点测路、河、塘、房等               | 路宽 10                                                                       |
|                             | 84 月二 0 2                                                                   |
| 图 1                         | 图 2                                                                         |

作业时,只需要在类型下拉框中选择采集点类型,输入点名、描述、目标高类型, 目标高,根据点类型,选择标注跨越物或路河塘房等的类型,输入宽度、角度等,存储, Hi-Survey Elec 会将这些地物地质信息及属性,保存到测量文件中。这样,客户就不用 记录繁琐的编码,直接通过选择的方式,就把地物地质及属性记录下来。

#### 2、内业转换

野外测量的数据, 传到电脑之后, 通过转换软件(如下图), 可以直接在电力处理 软件中生成平面图和断面图, 为用户节省大量的时间。本文以道亨为例进行说明其具体 实现过程。

下图是 Hi-Convertor II 数据转换主界面,内业数据转换软件,有编辑、插入、删除等功能,以处理外业测量输入错误的情况。

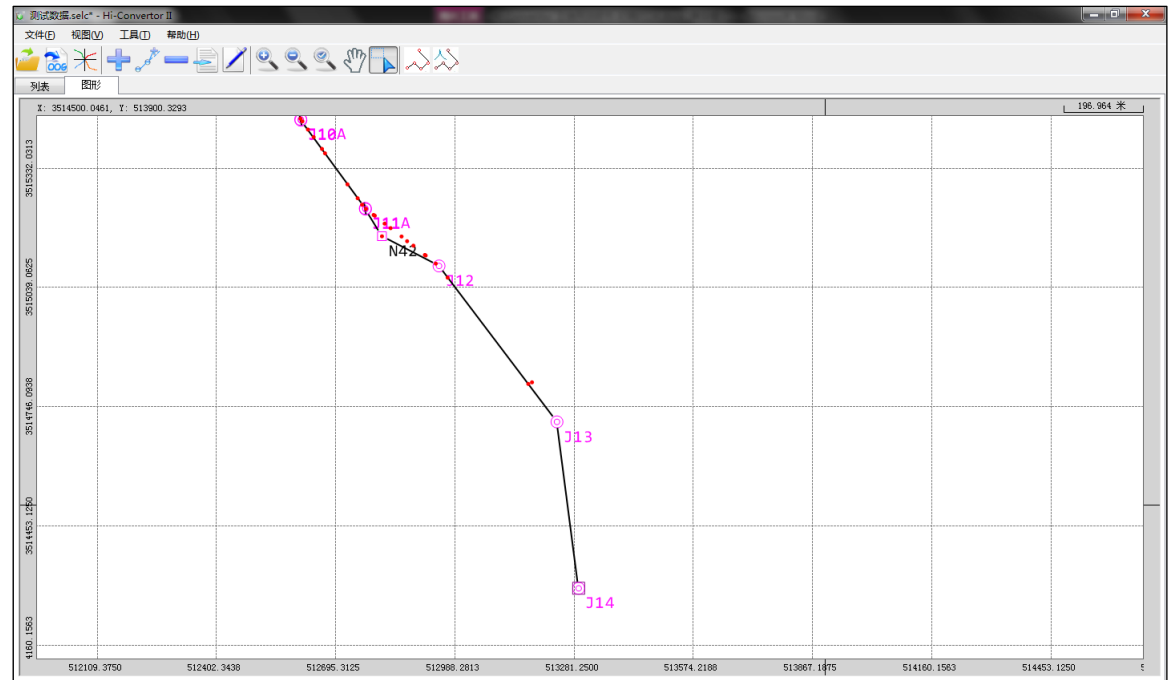

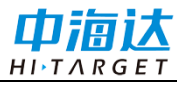

| 间试数据。   | selc* - Hi-Con | vertor II      |                            |            |          |                                       | and the second second se |           |            |         |        |            | -        |      |
|---------|----------------|----------------|----------------------------|------------|----------|---------------------------------------|----------------------------------------------------------------------------------------------------|-----------|------------|---------|--------|------------|----------|------|
| (±(F) ) | 编辑(F) 工具       | 1(T) 都助(H)     |                            |            |          |                                       |                                                                                                    |           |            |         |        |            |          |      |
|         |                | * =>           |                            |            |          |                                       |                                                                                                    |           |            |         |        |            |          |      |
| 006     | 木デ             | e 💻 🔁          | <u> </u>                   | א 🗳 🗸      | $\sim$   |                                       |                                                                                                    |           |            |         |        |            |          |      |
| 馮       | 图形             |                |                            |            |          |                                       |                                                                                                    |           |            |         |        |            |          |      |
| 名       | 原点名            | X坐标            | Y坐标                        | 高程         | 天线高      | 点类型                                   | 里程                                                                                                    | 偏距        | 跨越物        | 重高      | 夹角     | 杆型/宽/树林类型1 | 长度/树林类型2 | 前中断面 |
| 4       | C221           | 3516074.1748   | 511812.3358                | 3077.7382  | 2.4942   | 普通点                                   | 6471.6704                                                                                                    | 2.0954    |            |         |        |            |          |      |
| 5       | pt222          | 3516068.2327   | 511882.3278                | 3051.7152  | 2.4942   | 两点测路、河、糖、房等                           | 6541.9101                                                                                                    | 1.3380    | 小坎河        |         | 0.0090 |            |          |      |
| Б       | pt223          | 3516064.3230   | 511923.5026                | 3048.3012  | 2.4942   | 两点测路、河、塘、房等                           | 6583.2612                                                                                                    | 0.4794    | 小坎河        | 15.0000 |        |            |          |      |
| 7       | pt224          | 3516062.4910   | 511948.1712                | 3072.1682  | -18.9058 | 两点测路、河、塘、房等                           | 6607.9978                                                                                                    | 0.4740    | 一级公路       |         | 0.0090 |            |          |      |
| 3       | pt227          | 3516055.3238   | 512032.6050                | 3047.4522  | 2.0942   | 一点测电力线、通讯线等                           | 6692.7303                                                                                                    | -0.4387   | 10kV电力线    | 8.0000  | 0.0090 | 1[I]       |          |      |
|         | pt226          | 3516048.4104   | 512117.7383                | 3044.5752  | 2.0942   | 一点测电力线、通讯线等                           | 6778.1417                                                                                                    | -1.0467   | 通讯线        | 6.0000  | 0.0090 | 1[I]       |          |      |
|         | pt225          | 3516045.8197   | 512150.2234                | 3065.1962  | -18.9058 | 两点测路、河、塘、房等                           | 6810.7294                                                                                                    | -1.2315   | 一级公路       | 0.2000  |        |            |          |      |
|         | C228           | 3516037.5454   | 512247.4351                | 3085.7112  | 2.4942   | 普通点                                   | 6908.2867                                                                                                    | -2.3047   |            |         |        |            |          |      |
|         | C229           | 3516036.2379   | 512271.5072                | 3086.3822  | 2.4942   | 普通点                                   | 6932.3896                                                                                                    | -1.8311   |            |         |        |            |          |      |
| 2       | JBA            | 3516037.3058   | 512281.8819                | 3086.6522  | 2.4942   | J桩                                    | 6942.6571                                                                                                    | 0.0000    |            |         |        |            |          |      |
| 3       | .78            | 3516034.9040   | 512282.3994                | 3063.2994  | 1.6942   | J桩                                    | 6945, 1141                                                                                                    | 0.0000    |            |         |        |            |          |      |
|         | C230           | 3516030.6806   | 512289.5288                | 3086.4482  | 2.0942   | 普通占                                   | 6953, 3091                                                                                                    | 1.2272    |            |         |        |            |          |      |
|         | C231           | 3516002.8317   | 512324.4981                | 3068.6562  | 2.0942   | 普通点                                   | 6998.0101                                                                                                    | 1.7153    |            |         |        |            |          |      |
| 5       | C232           | 3515990.8377   | 512338. 4706               | 3069.7032  | 2.0942   | 普通占                                   | 7016.4182                                                                                                    | 1.2384    |            |         |        |            |          |      |
| 3       | C233           | 3515971.7420   | 512361.5384                | 3069, 9782 | 2.0942   | 普通占                                   | 7046.3634                                                                                                    | 0.9983    |            |         |        |            |          |      |
| ,       | BL234          | 3515962.5597   | 512379.6362                | 3068, 3952 | 2.0942   | 左边线占                                  | 7066, 1947                                                                                                    | 5.3066    |            |         |        |            |          |      |
|         | BL235          | 3515958.0295   | 512385.2786                | 3068.0292  | 2.0942   | 左边线占                                  | 7073, 4306                                                                                                    | 5.3569    |            |         |        |            |          |      |
| 1       | BL236          | 3515954.3123   | 512392.9170                | 3067.7812  | 2.0942   | 左边线占                                  | 7081.7007                                                                                                    | 7.2980    |            |         |        |            |          |      |
|         | BL237          | 3515949.7955   | 512399.5422                | 3067.1312  | 2.0942   | 左边线占                                  | 7089.6901                                                                                                    | 7.9793    |            |         |        |            |          |      |
|         | BL238          | 3515947 3464   | 512406 2256                | 3067 0962  | 2 0942   | 左边线占                                  | 7096 4189                                                                                                    | 10.3007   |            |         |        |            |          |      |
|         | C239           | 3515931_3794   | 512411 3909                | 3054 0262  | 2 0942   | 普通占                                   | 7110 5068                                                                                                    | 1 1816    |            |         |        |            |          |      |
|         | n#243          | 3515896 2028   | 512453 9235                | 3056 2572  | 1 6942   | ——占御由力线、通讯线等                          | 7165 6995                                                                                                    | 0.7639    | 11057年力线   | 25,0000 | 0.0030 | 1[T]       |          |      |
|         | C241           | 3515893 3708   | 512457 3480                | 3056 7962  | 2 0942   | 普通占                                   | 7170 1432                                                                                                    | 0.7304    |            |         |        |            |          |      |
|         | C240           | 3515884 5056   | 512466 9604                | 3057 3542  | 2 0942   | 単温占                                   | 7183 1948                                                                                                    | -0.0737   |            |         |        |            |          |      |
|         | C242           | 3515873 7698   | 512480 4521                | 3059 8472  | 2 0942   | 自然<br>並通占                             | 7200 4356                                                                                                    | 0.1214    |            |         |        |            |          |      |
|         | C244           | 3515872 7639   | 512481 6850                | 3061 0642  | 1 6942   | 当点点<br>等通占                            | 7202 0268                                                                                                    | 0.1200    |            |         |        |            |          |      |
|         | 19             | 3515865 3744   | 512490 5687                | 3060 3998  | 1 6942   |                                       | 7213 5815                                                                                                    | 0.0000    |            |         |        |            |          |      |
|         | C245           | 3515955 5140   | 512493 3482                | 3059 7982  | 1 6942   | 英语占                                   | 7923 8176                                                                                                    | 0.4171    |            |         |        |            |          |      |
|         | C246           | 3515851 6000   | 512403.3402                | 3056 1532  | 1 6942   | 1000000000000000000000000000000000000 | 7227 8204                                                                                                    | 0.3873    |            |         |        |            |          |      |
|         | - +247         | 2515031.0000   | 512494.2000<br>E12409.4011 | 2051 2202  | 1 6042   | 一点面面 市线 通过线管                          | 7240 5912                                                                                                    | 1 6152    | 1101488-54 | 25,0000 | 0.0010 | 1[7]       |          |      |
|         | (2210)         | 3515039.4051   | 512460.4011                | 2022 6400  | 1 7004   | 一元(2014년/19%)、 通讯3%等                  | 7290.0565                                                                                                    | 0.0000    | 110KWB/J5% | 23.0000 | 0.0010 |            |          |      |
| ,       | 0210           | 3513130, 9040  | 512308.3030                | 2044 4064  | 1.004    | J III<br>1923年上                       | 7000 4531                                                                                                    | -101 5530 |            |         |        |            |          |      |
|         | Ca.            | 39191999, 8998 | 512411.5943                | 3044.4264  | 1.0942   | 「四月」                                  | 1292. 4531                                                                                                    | -101.5532 |            |         |        |            |          |      |

软件简

图 4

利用转换软件,外业测量数据可以转换为电力处理软件的平面图和断面图。例如, 电力点库文件(\*.selc)转换成道亨软件的平断面图(\*.oog 格式),断面点文件\*.stsp 转换 为道亨软件的塔基断面图(\*.org 格式)。

# 简易操作流程

以下是软件的主要操作步骤,一般必须按照以下步骤完成内业处理:

- 1) 打开外业测量文件:外业测量文件为\*.selc;
- 2) J 桩编辑:外业测量时,由于外业测量地形、作业方式等因素的复杂性,打开的电力点库文件(\*.selc)中的 J 桩里程不一定正确,或者电力点库文件(\*.selc)中本身并没有存储 J 桩,所以首先需要使用"J 桩编辑"功能,增加、插入或编辑 J 桩;
- 3) 根据所需导出各种数据格式。如果导出的是 OOG 格式,在导出前需要进行路径排序:路径包含平面内所有的桩,在图形页面中有自动搜索路径和手动排列路径两种方式。

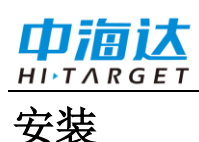

本软件绿色兔安装,将软件程序包复制到电脑上,直接双击打开 Hi-Convertor II.exe 即可使用。

| Hi-Convertor Ⅱ 说明书 ▶        |                  |        |
|-----------------------------|------------------|--------|
| ፤▼ 刻录 新建文件夹                 |                  |        |
| 名称                          | 修改日期             | 类型     |
| 🐌 Dic                       | 2015/12/28 11:19 | 文件夹    |
| 🗊 cfg.ini                   | 2015/7/9 21:01   | 配置设置   |
| CMathAligorithm.dll         | 2014/3/6 11:37   | DLL 文件 |
| CoordLib.dll                | 2013/11/12 17:22 | DLL 文件 |
| CSharpAlgorithmLib.dll      | 2012/5/14 15:18  | DLL 文件 |
| ⊡r elc.ico                  | 2015/6/9 18:14   | 图标     |
| 🖼 Hi-Convertor II.exe       | 2015/12/28 11:15 | 应用程序   |
| ICSharpCode.SharpZipLib.dll | 2011/12/5 9:30   | DLL 文件 |
| 📄 LinqBridge.dll            | 2011/12/5 9:30   | DLL 文件 |
| 🔳 netDxf.dll                | 2015/4/7 10:25   | DLL 文件 |
| See selc.ico                | 2015/6/9 18:12   | 图标     |
| ZHDCore.dll                 | 2014/12/25 9:49  | DLL 文件 |
| ZHDMath.dll                 | 2014/12/25 9:49  | DLL 文件 |
| i 更新点.txt                   | 2015/9/28 10:26  | 文本文档   |
| <br>冬                       | 5                |        |

关于

在软件界面工具栏中,点击【帮助】→【关于】,可查看软件版本相关信息,如图 所示。

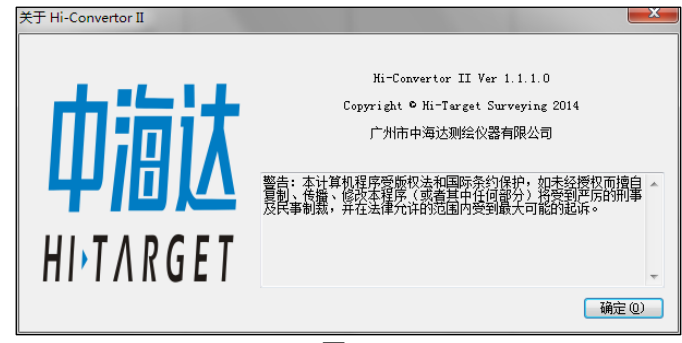

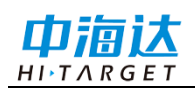

#### CHAPTER

# 2

# 电力平断面文件后处理

本章节介绍:

- 界面预览
- 数据导入
- 文件保存
- ∎ 数据编辑
- 数据导出
- 文件合并
- 校正参数
- ∎ 选项

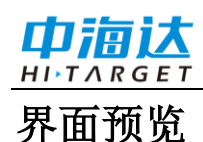

## 打开软件,界面如图所示,图7为图形界面、图8为列表界面。列表界面与图形界 面工具栏中相同的工具功能相同。

|         | 7                                                                                                    | 表 1 工具列表      |            |
|---------|----------------------------------------------------------------------------------------------------|---------------|------------|
|         | <b>i</b> 打开                                                                                                    | 🗟 导出 OOG 文件   | 米导出塔基断面    |
| 通用工具    | ➡ 添加记录                                                                                                    | ,和对法添加记录      | ━ 移除记录     |
|         | <b>一</b> 插入记录                                                                                                    | 2 编辑记录        |            |
|         | ↓ ↓  ↓ ↓ ↓ ↓ ↓ ↓ ↓ ↓ ↓ ↓ ↓ ↓ ↓ ↓ ↓ ↓ ↓ ↓ ↓ ↓ ↓ ↓ ↓ ↓ ↓ ↓ ↓ ↓ ↓ ↓ ↓ ↓ ↓ ↓ ↓ ↓ ↓ ↓ ↓ ↓ ↓ ↓ ↓ ↓ ↓ ↓ ↓ ↓ ↓ ↓ ↓ ↓ ↓ ↓ ↓ ↓ ↓< | 参手动排列路径       |            |
| 图形界面特有  | 🔍 放大、 🔍 缩小、                                                                                                    | 🔍 显示全部、 🕐 移动、 | 选择         |
| 列表界面特有  | ◎ <sub>全部点</sub> 、 ③ <sub>J</sub> <sub>胡</sub>                                                                                                    | È编辑、 🔽 桩编辑    |            |
| 列表界面J桩编 |                                                                                                    | E顶端、上移、下移、移3  | E底端、重新计算里程 |
| 辑状态下    |                                                                                                    |               |            |

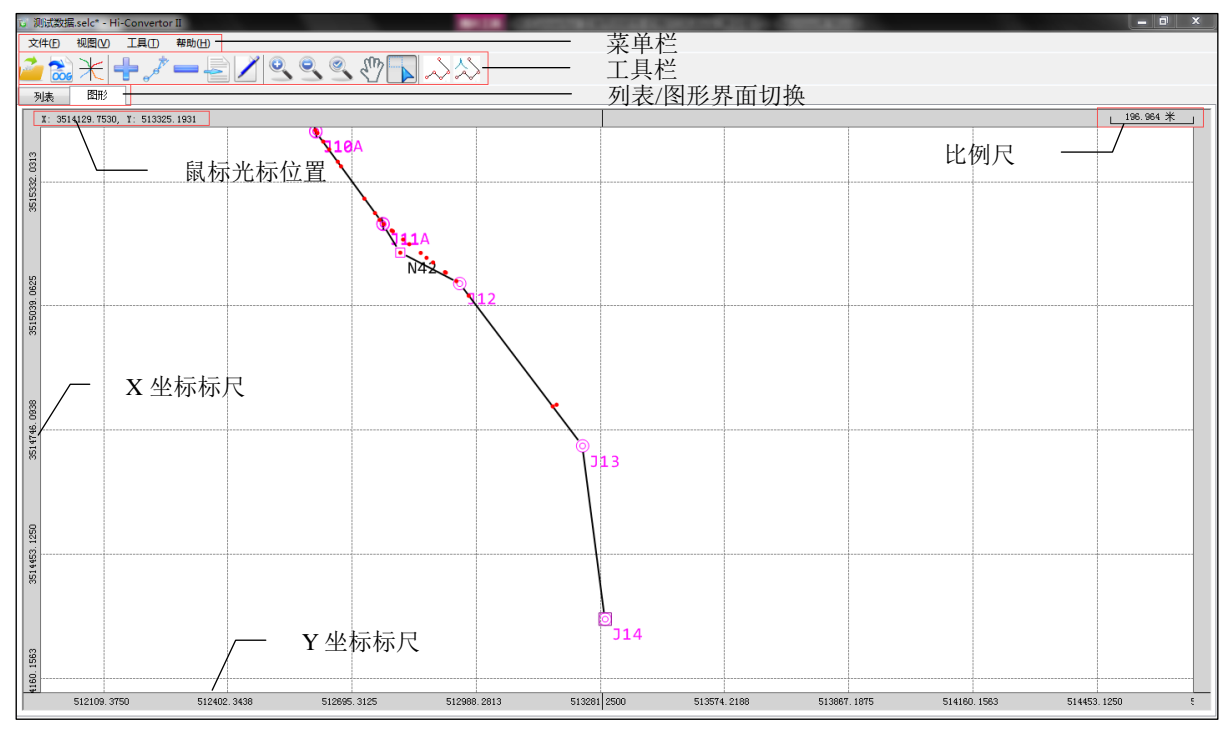

# 电力平断面文件后处理

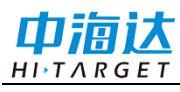

| 🕡 测试数据   | ≣.selc - Hi-Conv | erter II                 |              |           |        |             |        |        |          |         |        |            |          |        |
|----------|------------------|--------------------------|--------------|-----------|--------|-------------|--------|--------|----------|---------|--------|------------|----------|--------|
| 文件(E)    | 编辑(E) 工具         | l(T) 帮助(H)               |              |           |        |             |        |        |          |         |        |            |          |        |
| <u>í</u> | ₩+               | <i>,*</i> — <del>[</del> |              | ) 🛛 🔨     | >>>    |             |        |        |          |         |        |            |          |        |
| 列表       | 图形               |                          |              |           |        |             |        |        |          |         |        |            |          |        |
| 点名       | 原点名              | X坐标                      | Y坐标          | 高程        | 天线高    | 点类型         | 里程     | 偏距     | 跨越物      | 里高      | 夹角     | 杆型/宽/树林类型1 | 长度/树林类型2 | 前中断面 ^ |
| JBA      | JSA              | 3516037.3058             | 512281.8819  | 3086.6522 | 2.4942 | J桩          | 0.0000 | 0.0000 |          |         |        |            |          |        |
| C230     | C230             | 3516030.6806             | 512289. 5288 | 3086.4482 | 2.0942 | 普通点         | 0.0000 | 0.0000 |          |         |        |            |          |        |
| C231     | C231             | 3516002.8317             | 512324. 4981 | 3068.6562 | 2.0942 | 普通点         | 0.0000 | 0.0000 |          |         |        |            |          |        |
| C232     | C232             | 3515990.8377             | 512338. 4706 | 3069.7032 | 2.0942 | 普通点         | 0.0000 | 0.0000 |          |         |        |            |          |        |
| C233     | C233             | 3515971.7420             | 512361.5384  | 3069.9782 | 2.0942 | 普通点         | 0.0000 | 0.0000 |          |         |        |            |          |        |
| BL234    | BL234            | 3515962.5597             | 512379.6362  | 3068.3952 | 2.0942 | 左边线点        | 0.0000 | 0.0000 |          |         |        |            |          |        |
| BL235    | BL235            | 3515958.0295             | 512385.2786  | 3068.0292 | 2.0942 | 左边线点        | 0.0000 | 0.0000 |          |         |        |            |          |        |
| BL236    | BL236            | 3515954.3123             | 512392.9170  | 3067.7812 | 2.0942 | 左边线点        | 0.0000 | 0.0000 |          |         |        |            |          |        |
| BL237    | BL237            | 3515949.7955             | 512399. 5422 | 3067.1312 | 2.0942 | 左边线点        | 0.0000 | 0.0000 |          |         |        |            |          |        |
| BL238    | BL238            | 3515947.3464             | 512406.2256  | 3067.0962 | 2.0942 | 左边线点        | 0.0000 | 0.0000 |          |         |        |            |          |        |
| C239     | C239             | 3515931.3794             | 512411.3909  | 3054.0262 | 2.0942 | 普通点         | 0.0000 | 0.0000 |          |         |        |            |          |        |
| C240     | C240             | 3515884.5056             | 512466.9604  | 3057.3542 | 2.0942 | 普通点         | 0.0000 | 0.0000 |          |         |        |            |          |        |
| C241     | C241             | 3515893.3708             | 512457.3480  | 3056.7962 | 2.0942 | 普通点         | 0.0000 | 0.0000 |          |         |        |            |          |        |
| C242     | C242             | 3515873.7698             | 512480.4521  | 3059.8472 | 2.0942 | 普通点         | 0.0000 | 0.0000 |          |         |        |            |          |        |
| pt243    | pt243            | 3515896.2028             | 512453.9235  | 3056.2572 | 1.6942 | 一点测电力线、通讯线等 | 0.0000 | 0.0000 | 110kV电力线 | 25.0000 | 0.0030 | 1[I]       |          |        |
| C244     | C244             | 3515872.7639             | 512481.6850  | 3061.0642 | 1.6942 | 普通点         | 0.0000 | 0.0000 |          |         |        |            |          |        |
| C245     | C245             | 3515855.5140             | 512493.3482  | 3059.7982 | 1.6942 | 普通点         | 0.0000 | 0.0000 |          |         |        |            |          |        |
| C246     | C246             | 3515851.6000             | 512494.2300  | 3056.1532 | 1.6942 | 普通点         | 0.0000 | 0.0000 |          |         |        |            |          |        |
| pt247    | pt247            | 3515839.4851             | 512498.4011  | 3051.2292 | 1.6942 | 一点测电力线、通讯线等 | 0.0000 | 0.0000 | 110kV电力线 | 25.0000 | 0.0010 | 1[I]       |          |        |
| pt248    | pt248            | 3515778.0838             | 512515.3769  | 3032.1232 | 1.6942 | 两点测路、河、塘、房等 | 0.0000 | 0.0000 | 一级公路     |         | 0.0010 |            |          |        |
| pt249    | pt249            | 3515486.0631             | 512598.5134  | 3024.6682 | 1.6942 | 两点测路、河、糖、房等 | 0.0000 | 0.0000 | 一级公路     | 0.2000  |        |            |          |        |
| pt250    | pt250            | 3515511.6453             | 512591.5653  | 3024.8772 | 1.6942 | 一点测电力线、通讯线等 | 0.0000 | 0.0000 | 10kV电力线  | 8.0000  | 0.0010 | 1[I]       |          |        |
| pt251    | pt251            | 3515614.4726             | 512561.9702  | 3026.6222 | 1.6942 | 一点测电力线、通讯线等 | 0.0000 | 0.0000 | 220V电力线  | 7.0000  | 0.0010 | 1[I]       |          |        |
| pt252    | pt252            | 3515454.9619             | 512607.4856  | 3022.3382 | 1.6942 | 一点测电力线、通讯线等 | 0.0000 | 0.0000 | 220V电力线  | 7.0000  | 0.0010 | 1[I]       |          |        |
| J10A     | J10A             | 3515453.3631             | 512608.0969  | 3022.3932 | 1.6942 | J桩          | 0.0000 | 0.0000 |          |         |        |            |          |        |
| G210     | G210             | 3515790.9840             | 512508.3030  | 3032.6400 | 1.7884 | J桩          | 0.0000 | 0.0000 |          |         |        |            |          |        |
| C250     | C250             | 3515448.2201             | 512612.2165  | 3022.2984 | 1.6942 | 普通点         | 0.0000 | 0.0000 |          |         |        |            |          |        |
| C251     | C251             | 3515428.1800             | 512625.9630  | 3020.9154 | 1.6942 | 普通点         | 0.0000 | 0.0000 |          |         |        |            |          | E      |
| C252     | C252             | 3515409.7230             | 512639.9517  | 3020.6024 | 1.6942 | 普通点         | 0.0000 | 0.0000 |          |         |        |            |          |        |
| C253     | C253             | 3515380.6704             | 512660.3957  | 3017.6554 | 1.6942 | 普通点         | 0.0000 | 0.0000 |          |         |        |            |          |        |
| pt254    | pt254            | 3515369.8817             | 512667.7481  | 3016.4714 | 1.6942 | 两点测路、河、糖、房等 | 0.0000 | 0.0000 | 小坎河      |         | 0.0030 |            |          |        |
| pt255    | pt255            | 3515293.4436             | 512723.0842  | 3013.8234 | 1.6942 | 两点测路、河、糖、房等 | 0.0000 | 0.0000 | 小炊河      | 3.0000  |        |            |          |        |
| •        |                  |                          |              |           |        |             |        |        |          |         |        |            |          | •      |

图 8

# 数据导入

把手簿采集的外业测量电力点数据导入到软件中,转换为道亨软件可以直接使用的数据格式。Hi-Survey Elec 采集的电力点数据,一般保存为\*.selc 或\*.elc 文件。

点击"文件"→"打开"或直接点击 й打开。在打开电力点文件界面,先下拉选择导入的文件类型(\*.selc 或\*.elc),再找到对应的文件导入。导入的数据可以在列表/图形界面 查看。

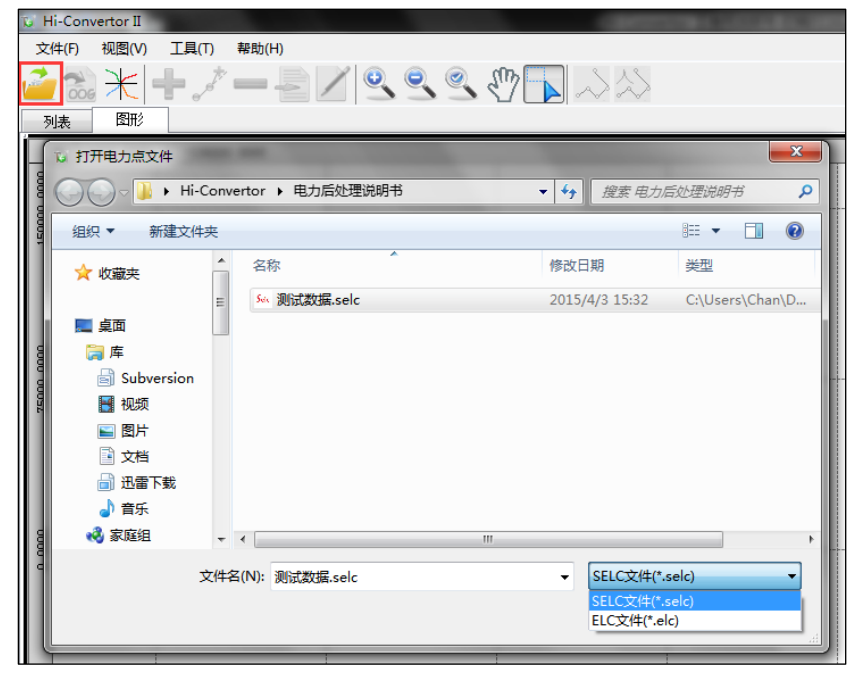

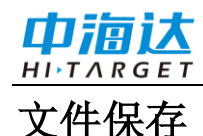

软件打开\*.selc 文件后只能保存为\*.elc 格式,有以下几种情况:

- ◆ 进行路径排序后,"自动搜索路径"和"手动排列路径"两种方式都会自动在电力 文件的路径下生成同名的\*.elc 文件;
- ◆ 数据进行编辑、删除、插入后,只能手动另存为\*.elc 文件;
- ◆ 通过菜单"文件"→"SELC 文件另存为 ELC 文件"。

## 数据编辑

外业测量时,由于地形、作业方式等因素的复杂性,打开的\*.selc/\*.elc 文件中的 J 桩里程不一定正确,或者\*.selc/\*.elc 文件中本身并没有存储 J 桩,所以首先需要使用"J 桩编辑"功能,添加、移除、插入或编辑 J 桩。特别需要注意的是,编辑完成后,需要 重新进行路径排序,或者使用"重新计算里程"功能,计算各 J 桩正确的里程。

| 文件(E) 编 | 辑(E) 工具( | ) 帮助(日)      |              | _          |        |     |            |        |     |    |    |            |          |        |
|---------|----------|--------------|--------------|------------|--------|-----|------------|--------|-----|----|----|------------|----------|--------|
| 🧀 🚵 🗦   | ₭ ♣,     | *            | / 🖲 🚺        |            | 1      | 1   |            |        |     |    |    |            |          |        |
| 列表      | 图形       |              |              |            |        |     |            |        |     |    |    |            |          |        |
| 点名      | 原点名      | IL坐标         | Y坐标          | 高程         | 天线高    | 点类型 | 里程         | 偏距     | 跨越物 | 量高 | 夹角 | 杆型/宽/树林类型1 | 长度/树林类型2 | 前中断面 ^ |
| J1      | J152     | 3519784.0140 | 509541.6150  | 3191.1830  | 1.7884 | J桩  | 0.0000     | 0.0000 |     |    |    |            |          |        |
| J2      | N64      | 3519745.3310 | 509756.0239  | 3277.3080  | 2.6884 | J桩  | 217.8705   | 0.0000 |     |    |    |            |          |        |
| J3      | 165      | 3520194.3109 | 509511.5788  | 3175. 5778 | 1.0942 | J桩  | 729.0812   | 0.0000 |     |    |    |            |          |        |
| J4      | N66      | 3520437.5201 | 509354.7969  | 3172.7558  | 2.2942 | J桩  | 1018.4447  | 0.0000 |     |    |    |            |          |        |
| J5      | J1       | 3518943.4727 | 510038.1349  | 3184.9763  | 2.5942 | J桩  | 2661.3472  | 0.0000 |     |    |    |            |          |        |
| J6      | J1A      | 3518931.7653 | 510038.9708  | 3191.7283  | 2.0942 | J桩  | 2673.0844  | 0.0000 |     |    |    |            |          |        |
| JT.     | J2       | 3518647.7354 | 510096.0168  | 3192.0923  | 1.6942 | J桩  | 2962.7864  | 0.0000 |     |    |    |            |          |        |
| J8      | 160      | 3518427.4665 | 510294.3877  | 3158. 3853 | 1.6942 | J桩  | 3259.2141  | 0.0000 |     |    |    |            |          |        |
| J9      | J148     | 3518210.3712 | 510255.7768  | 3160. 4283 | 1.6942 | J桩  | 3479.7162  | 0.0000 |     |    |    |            |          |        |
| J10     | 1659     | 3518179.0821 | 510394.6050  | 3173.5603  | 1.6942 | J桩  | 3622.0267  | 0.0000 |     |    |    |            |          |        |
| J11     | M58      | 3518119.0111 | 510550.2455  | 3182.0054  | 2.5942 | J桩  | 3788.8574  | 0.0000 |     |    |    |            |          |        |
| J12     | 1657     | 3517986.2786 | 510600.8851  | 3169.1944  | 1.6942 | J柏  | 3930. 9218 | 0.0000 |     |    |    |            |          |        |
| J13     | J3A      | 3517457.4156 | 510783. 5262 | 3148.0604  | 2.4942 | J桩  | 4490. 4339 | 0.0000 |     |    |    |            |          |        |
| J14     | J4       | 3517168.5649 | 510839.6818  | 3117.4014  | 1.6942 | J桩  | 4784.6926  | 0.0000 |     |    |    |            |          |        |

图 10

#### 自动搜索路径

J 桩编辑完成并重新计算里程之后,进行路径排序。自动搜索路径是软件根据导入的数据自动进行路径排序,路径包含平面图上所有的桩,优先选择起始桩到终止桩最短的线路,且线路转角不超出120度。

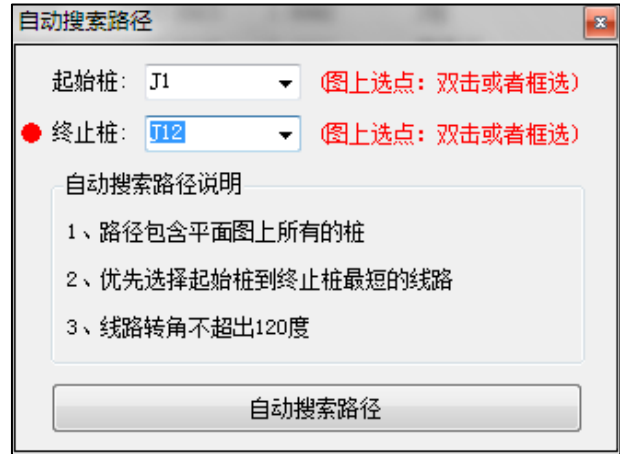

图 11

路径搜索起始桩和终止桩只能选择J桩和Z桩,当起始桩/终止桩为当前(红色圆圈)

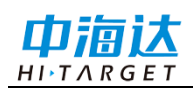

时,有三种方式选点:下拉列表中选择、图上双击选点或框选选点。

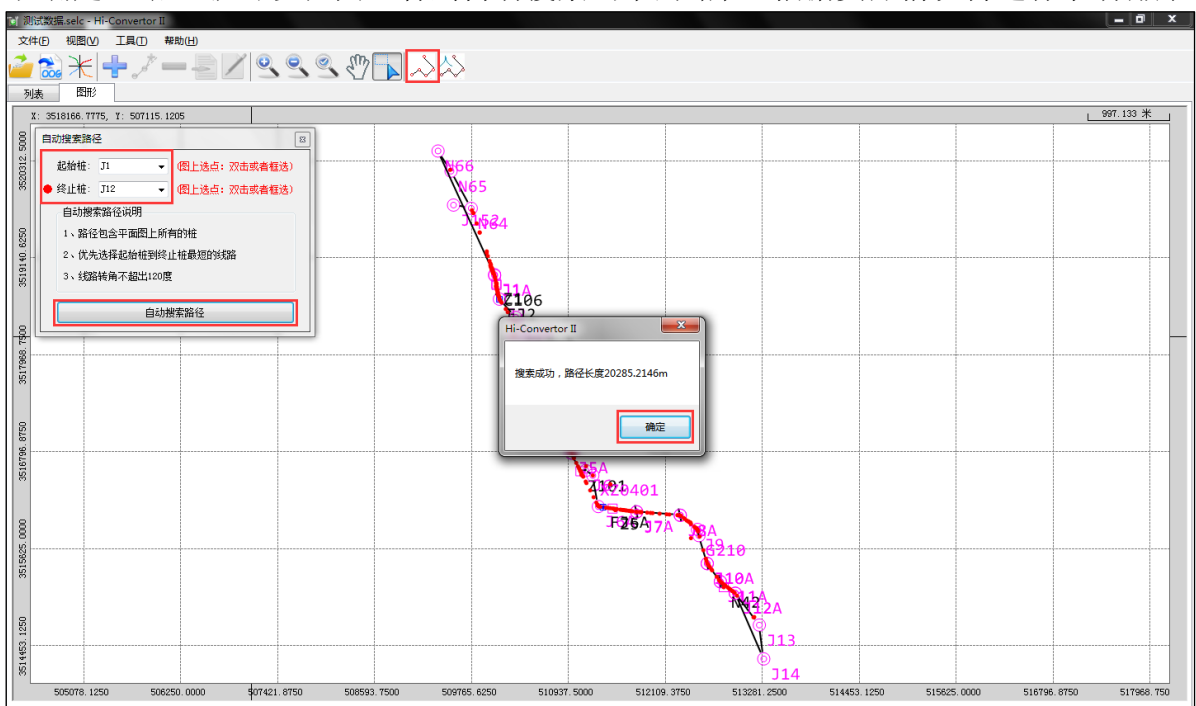

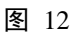

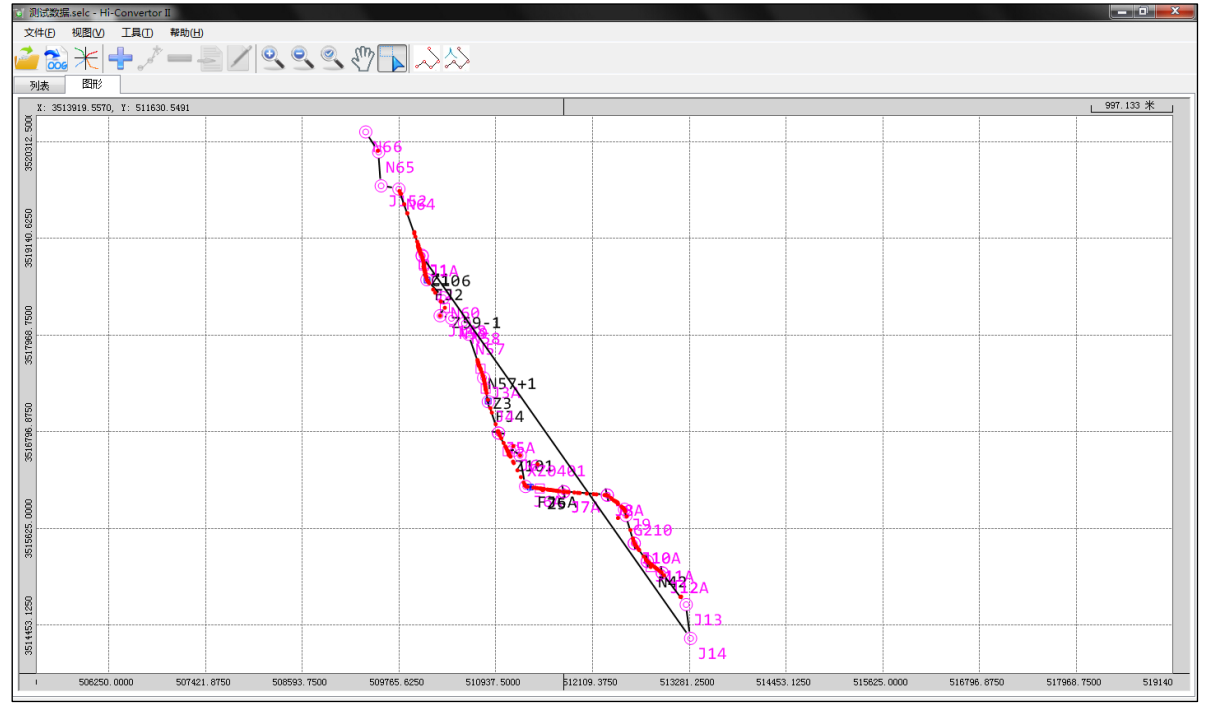

图 13

在进行自动搜索路径时,里程出现负值会弹出提示框,点击"确定"删除该点,点击 "取消"则保留。

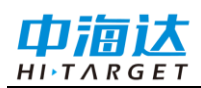

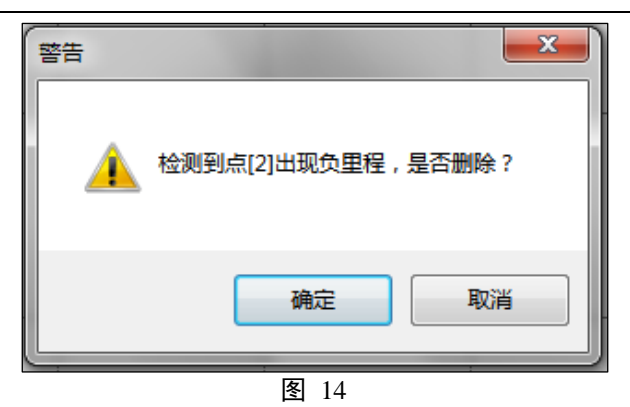

在列表界面,要进行自动排列路径必须先退出 J 桩编辑,点击 💭 显示全部点然后 再点击 💫 自动排列路径。

与图形界面操作一样,在弹出的自动搜索路径中选择起始桩和终止桩,设置好之后 点自动搜索路径,软件搜索完毕之后弹出搜索成功的提示框并计算出路径长度。此时列 表中的点会根据路径的排序重新命名点名,在"区间"列中可以查看每个点所在的区间。

| 文件(F) | 编辑(E) 工具 | .(T) 帮助(H)    |              |                  |          |      |           |         |     |    |    |            |          |       |       |         |       |   |
|-------|----------|---------------|--------------|------------------|----------|------|-----------|---------|-----|----|----|------------|----------|-------|-------|---------|-------|---|
| 2     | *+       | /             |              |                  | 545      |      |           |         |     |    |    |            |          |       |       |         |       |   |
| 列表    |          |               |              | - <b>-</b>   • • | Y. Y. W. |      |           |         |     |    |    |            |          |       |       |         |       |   |
| 占名    | 原点名      | X坐标           | <br>Y坐标      | 高程               | 天线高      | 点类型  | 甲稈        | 偏距      | 骑越物 | 筆高 | 夹角 | 杆型/宽/树林类型1 | 长度/树林类型2 | 前中断面点 | 后中断面点 | 反间      | 备注    | - |
| T1    | J1       | 3518943, 4727 | 510038, 1349 | 3184. 9763       | 2.5942   | 神    | 0.0000    | 0.0000  |     |    |    |            |          | 173   | //d 1 | ***     | 林地    |   |
| 1     | C94      | 3518942.4382  | 510035.0389  | 3191.3102        | 2.0942   | 普通点  | 0.8114    | -3.1618 |     |    |    |            |          |       |       | J1 - J2 | 1.102 |   |
| J2    | J1A      | 3518931.7653  | 510038.9708  | 3191.7283        | 2.0942   | J桩   | 11.7372   | 0.0000  |     |    |    |            |          |       |       | ***     | 林地    | - |
| 2     | C100     | 3518919.0664  | 510040.9667  | 3190. 9095       | 2.4942   | 普通点  | 24.5805   | -0.5438 |     |    |    |            |          |       |       | J2 - J3 |       |   |
| 3     | C101     | 3518906.1115  | 510044.2477  | 3189.7655        | 2.4942   | 普通点  | 37.9278   | 0.1220  |     |    |    |            |          |       |       | J2 - J3 |       |   |
| 4     | C102     | 3518882.9751  | 510049.0305  | 3189. 2345       | 2.4942   | 普通点  | 61.5530   | 0.2553  |     |    |    |            |          |       |       | J2 - J3 |       |   |
| 5     | C103     | 3518850. 5920 | 510055.3481  | 3187.1935        | 2.4942   | 普通点  | 94.5461   | 0.0726  |     |    |    |            |          |       |       | J2 - J3 |       |   |
| 6     | C104     | 3518835.2691  | 510057.6265  | 3186. 5765       | 2.4942   | 普通点  | 110.0177  | -0.7109 |     |    |    |            |          |       |       | J2 - J3 |       |   |
| 7     | C1       | 3518835.6213  | 510063.8973  | 3183. 4903       | 2.0942   | 普通点  | 110.9071  | 5.5065  |     |    |    |            |          |       |       | J2 - J3 | 林地    |   |
| Z1    | Z1       | 3518833.2963  | 510058.7540  | 3186.1125        | 2.4942   | Z桩   | 112.1738  | 0.0061  |     |    |    |            |          |       |       | J2 - J3 |       |   |
| 8     | C105     | 3518824.0372  | 510061.0306  | 3184.8865        | 2.4942   | 普通点  | 121.7000  | 0.4149  |     |    |    |            |          |       |       | J2 - J3 |       |   |
| Z2    | C106     | 3518819.2986  | 510061.7613  | 3184.0735        | 2.4942   | Z桩   | 126.4897  | 0.1982  |     |    |    |            |          |       |       | J2 - J3 |       |   |
| 9     | BR107    | 3518807.3594  | 510055.6361  | 3182.2555        | 2.4942   | 右边线点 | 136.9890  | -8.1581 |     |    |    |            |          |       |       | J2 - J3 |       |   |
| 10    | BR108    | 3518802.5465  | 510056.3384  | 3180. 2395       | 2.4942   | 右边线点 | 141.8459  | -8.4173 |     |    |    |            |          |       |       | J2 - J3 |       |   |
| 11    | C110     | 3518796.4935  | 510066.1218  | 3172.5835        | 2.4942   | 普通点  | 149.7069  | -0.0173 |     |    |    |            |          |       |       | J2 - J3 |       |   |
| 12    | BR109    | 3518794.7414  | 510059.7510  | 3176.2225        | 2.4942   | 右边线点 | 150.1702  | -6.6084 |     |    |    |            |          |       |       | J2 - J3 |       |   |
| 13    | BR111    | 3518779.0931  | 510062.3634  | 3174. 1555       | 2.4942   | 右边线点 | 166.0265  | -7.1285 |     |    |    |            |          |       |       | J2 - J3 |       |   |
| 14    | BR112    | 3518760.2156  | 510065.0870  | 3177.6875        | 2.4942   | 右边线点 | 185.0707  | -8.1754 |     |    |    |            |          |       |       | J2 - J3 |       |   |
| 15    | C113     | 3518757.0692  | 510074.7375  | 3172.0215        | 2.4942   | 普通点  | 190.0559  | 0.6665  |     |    |    |            |          |       |       | J2 - J3 |       |   |
| 16    | BR114    | 3518736. 4845 | 510071.0273  | 3183. 4115       | 2.4942   | 右边线点 | 209.5069  | -7.0244 |     |    |    |            |          |       |       | J2 - J3 |       |   |
| 17    | C115     | 3518730.9886  | 510078.6994  | 3180.8065        | 2.4942   | 普通点  | 216.4060  | -0.5847 |     |    |    |            |          |       |       | J2 - J3 |       |   |
| 18    | BR116    | 3518713.6965  | 510075.1058  | 3188.6825        | 2.4942   | 右边线点 | 232.6519  | -7.5130 |     |    |    |            |          |       |       | J2 - J3 |       |   |
| 19    | BR117    | 3518696. 4794 | 510078.8960  | 3190.8815        | 2.4942   | 右边线点 | 250.2782  | -7.1873 |     |    |    |            |          |       |       | J2 - J3 |       |   |
| 20    | C118     | 3518691.0189  | 510087.8840  | 3187.3555        | 2.4942   | 普通点  | 257.4017  | 0.5495  |     |    |    |            |          |       |       | J2 - J3 |       |   |
| 21    | C119     | 3518673.3788  | 510090.3585  | 3189. 5445       | 2.4942   | 普通点  | 275. 1837 | -0.4980 |     |    |    |            |          |       |       | J2 - J3 |       |   |
| J3    | J2       | 3518647.7354  | 510096.0168  | 3192.0923        | 1.6942   | J桩   | 301.4392  | 0.0000  |     |    |    |            |          |       |       | ***     | 林地    |   |
| 22    | C2       | 3518647.2070  | 510096.2474  | 3191.6563        | 2.0942   | 普通点  | 301.9861  | -0.1823 |     |    |    |            |          |       |       | J3 - J4 | 林地    |   |
| 23    | FJ2      | 3518642.9685  | 510099.0417  | 3191.6425        | 2.4942   | 方向桩  | 307.0056  | -0.9423 |     |    |    |            |          |       |       | J3 - J4 |       |   |
| 24    | C122     | 3518637.9736  | 510102.3189  | 3189.1645        | 2.4942   | 普通点  | 312.9103  | -1.8497 |     |    |    |            |          |       |       | J3 - J4 |       |   |
| 25    | C123     | 3518620.8154  | 510113.2720  | 3180.6835        | 1.6942   | 普通点  | 332.9901  | -5.1930 |     |    |    |            |          |       |       | J3 - J4 |       |   |
| 26    | C124     | 3518606.2925  | 510121.9833  | 3177.1145        | 1.6942   | 普通点  | 349.6114  | -8.4387 |     |    |    |            |          |       |       | J3 - J4 |       |   |
| 27    | C125     | 3518527.6815  | 510172.1904  | 3154.2615        | 1.6942   | 普通点  | 441.6243  | -23     |     |    |    |            |          |       |       | J3 - J4 |       |   |
| •     |          |               |              |                  |          |      |           |         |     |    |    |            |          |       |       |         |       | Þ |

图 15

#### 手动排列路径

手动排列路径是自动排列的补充,在自动排列路径中有些点不满足实际要求,则需 要手动调整。在图形界面或列表界面中点击 ② 进行手动排列路径,在弹出的当前路径 列表中,转角大于 90 度的点会高亮显示,通过上移或下移调整,直到满足要求。

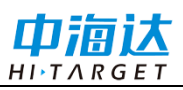

# 电力平断面文件后处理

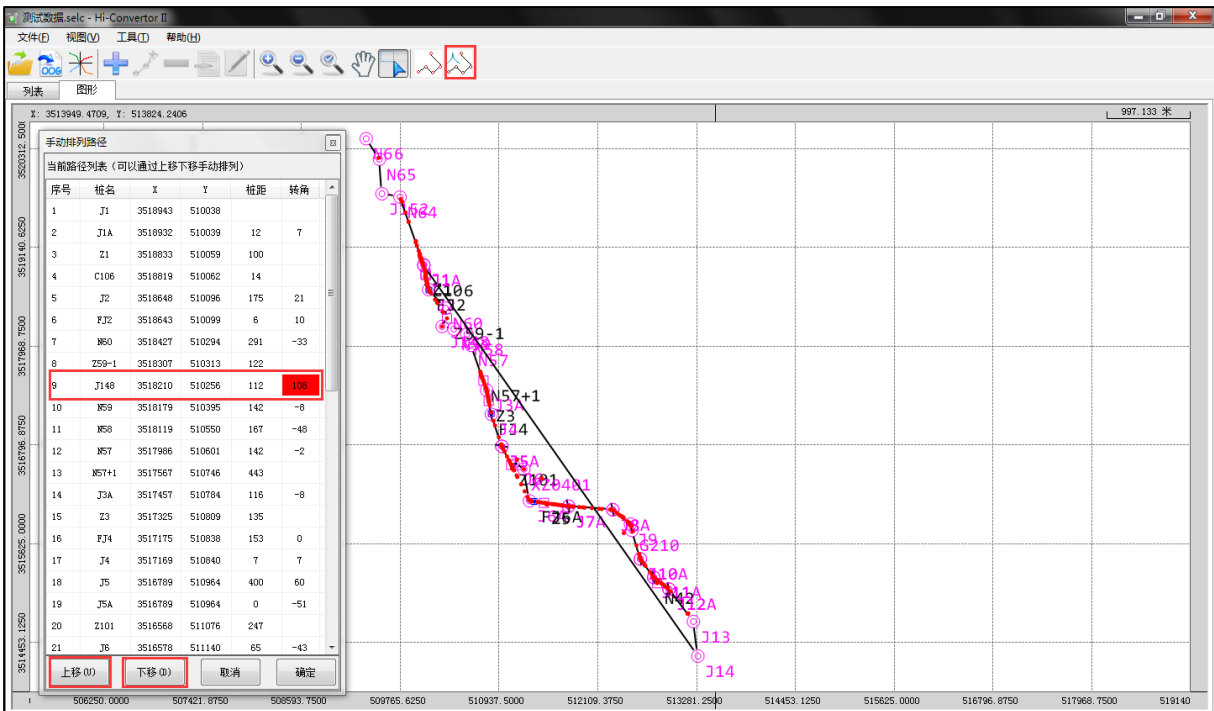

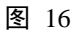

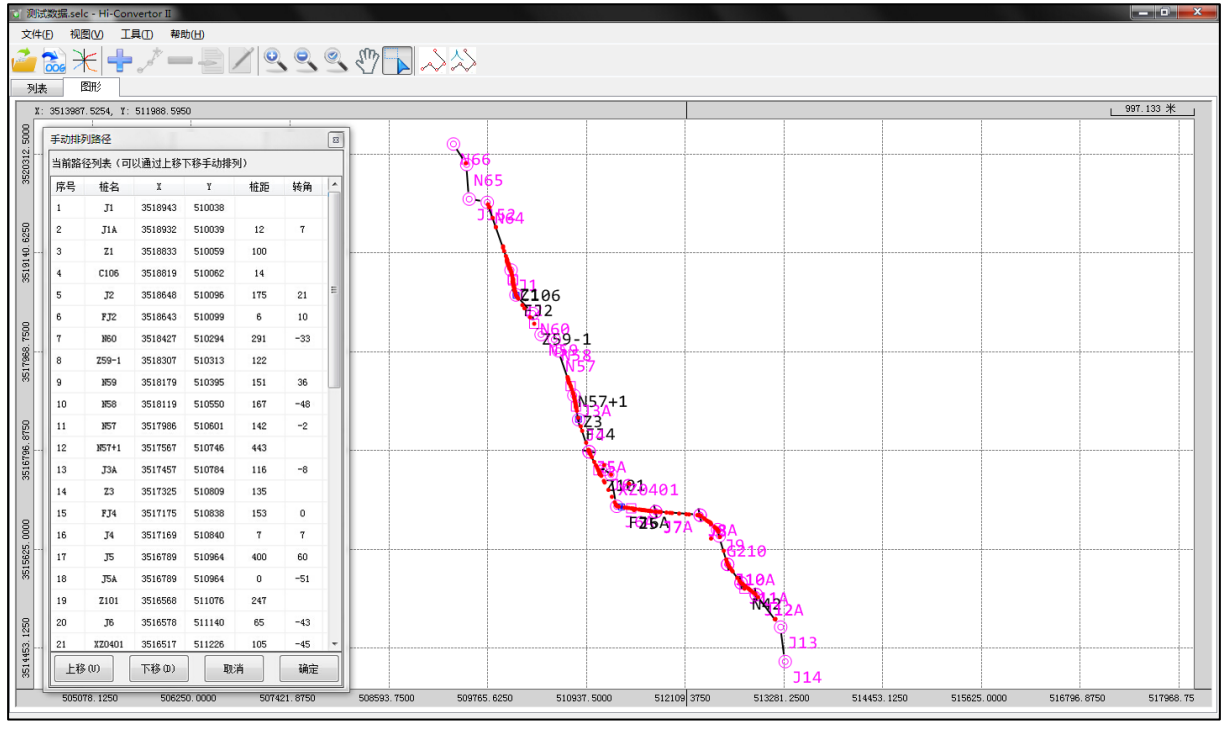

图 17

#### 添加记录

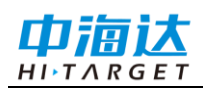

# Hi-Convertor II 使用说明书

| 添加点                |                |              |     |                      |
|--------------------|----------------|--------------|-----|----------------------|
| 常规<br>测点类<br>天线高   | J桩<br>J桩<br>Z桩 | 点名 J34<br>备注 |     |                      |
| 坐标<br>X 坐标<br>H 坐标 | 0.0000         | Y 坐标 0.0     | 000 |                      |
| 属性<br>里程<br>角度     | 0.0000         | 里高<br>宽度     |     | <b>後</b><br>确定<br>取消 |

图 18

## 插入记录

插入点与添加记录类似,但插入记录必须先在图形界面/列表界面中选中一个点,然后点击 插入点,在弹出的编辑框中输入点的信息,点类型、点名、天线高、备注、 坐标信息及属性信息,编辑完后点击确定。

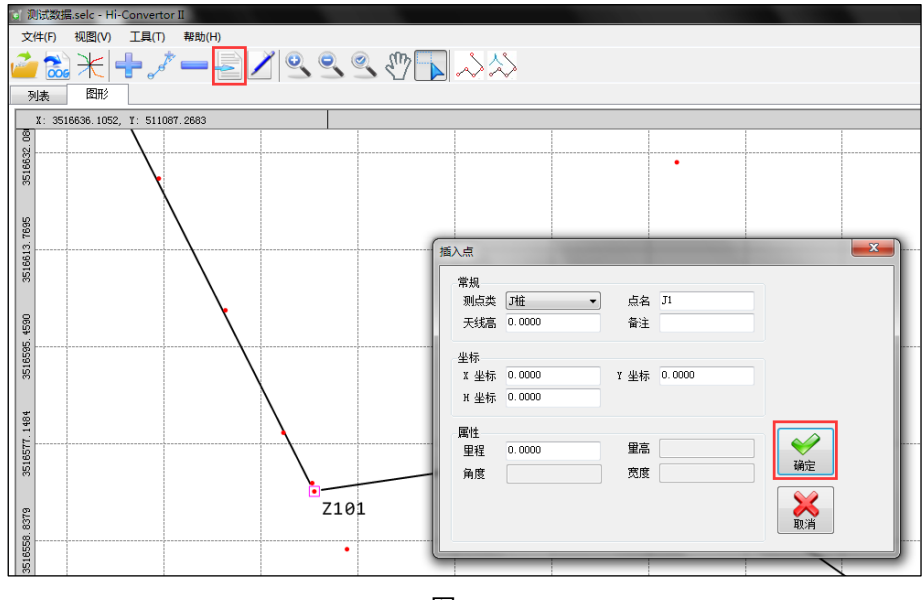

图 19

## 移除记录

| 即删除电力点, | 选中一个                    | 点右き           |               | 者点击         | 一删除        | 记录。    |  |  |  |  |  |
|---------|-------------------------|---------------|---------------|-------------|------------|--------|--|--|--|--|--|
|         | 🐨 测试数据.se               | lc - Hi-Conve | rtor II       |             |            |        |  |  |  |  |  |
|         | 文件(F) 編辑(E) 工具(T) 帮助(H) |               |               |             |            |        |  |  |  |  |  |
|         |                         |               |               |             |            |        |  |  |  |  |  |
|         | 列表                      | 图形            |               |             |            |        |  |  |  |  |  |
|         | 点名                      | 原点名           | X坐标           | Y坐标         | 高程         | 天线高    |  |  |  |  |  |
|         | J1                      | J152          | 编辑(E)         | 509541.6150 | 3191, 1830 | 1.7884 |  |  |  |  |  |
|         | J2                      | N64           | 音看(V)         | 509756.0239 | 3277.3080  | 2.6884 |  |  |  |  |  |
|         | J3                      | N65           | <u>定</u> 启(!) | 509511.5788 | 3175.5778  | 1.0942 |  |  |  |  |  |
|         | 1                       | C66           | 132835(13)    | 509501.2414 | 3200.1493  | 2.5942 |  |  |  |  |  |
|         | J4                      | N66           | 指定J桩(J)       | 509354.7969 | 3172.7558  | 2.2942 |  |  |  |  |  |
|         | 2                       | C66           | 3519722.0712  | 509763.9967 | 3271.1772  | 2.0942 |  |  |  |  |  |
|         | 3                       | C67           | 3519691.4474  | 509774.3996 | 3258.4112  | 2.4942 |  |  |  |  |  |
|         | 4                       | C65           | 3519687.8272  | 509783.2831 | 3250. 4188 | 2.0942 |  |  |  |  |  |
|         | 5                       | C68           | 3519562.1920  | 509820.7963 | 3195.4992  | 2.4942 |  |  |  |  |  |
|         | 6                       | C76           | 3519454.6817  | 509857.6542 | 3181.3602  | 2.4942 |  |  |  |  |  |

#### <u>HI-TARGET</u> 编辑记录

中海达

| "拥电刀只信息,远中一个只有击骗再以只击⊑!""拥有只的信息 | 编辑电力点信息。 | 选中一个点右击编辑或点击 🗹 编辑点的信息。 |
|--------------------------------|----------|------------------------|
|--------------------------------|----------|------------------------|

| 🔰 测试数据.se                                 | lc - Hi-Conver  | tor II        |             |                     |               |     |
|-------------------------------------------|-----------------|---------------|-------------|---------------------|---------------|-----|
| 文件(F) 编                                   | 辑(E) 工具(T       | ) 帮助(H)       |             |                     |               |     |
| n (1) (1) (1) (1) (1) (1) (1) (1) (1) (1) | ₭ <b></b> ~<br> | *             | / 🕘 🜖       |                     | $\Rightarrow$ |     |
| 点名                                        | 原点名             | X坐标           | Y坐标         | 高程                  | 天线高           | 点类型 |
| J1                                        | J152            | 3519784.0140  | 509541.6150 | 3101 1830           | 1 7884        | J桩  |
| J2                                        | N64             | 3519745.3310  | 509756.0239 | 3 <mark>, 编辑</mark> | (E)           | J桩  |
| J3                                        | N65             | 3520194.3109  | 509511.5788 | 31 查看               | (V)           | J桩  |
| 1                                         | C66             | 3520209. 1728 | 509501.2414 | 32 移除               | (R)           | 普通点 |
| J4                                        | N66             | 3520437.5201  | 509354.7969 | 31 指定               | J桩(J)         | J桩  |
| 2                                         | C66             | 3519722.0712  | 509763.9967 | 3271.1772           | 2.0942        | 普通点 |
| 3                                         | C67             | 3519691.4474  | 509774.3996 | 3258. 4112          | 2.4942        | 普通点 |
| 4                                         | C65             | 3519687.8272  | 509783.2831 | 3250. 4188          | 2.0942        | 普通点 |

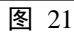

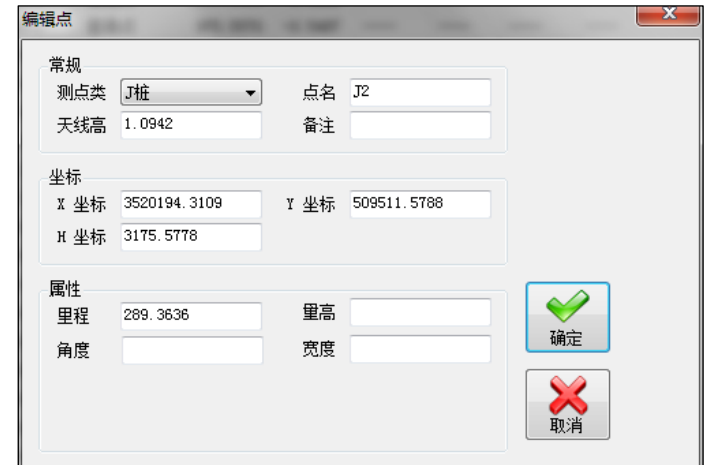

图 22

# 显示所有

在列表界面中,点击 🔍 显示全部点。

# 显示J桩

在列表界面中,点击OJI桩编辑只显示点类型为J桩的点。

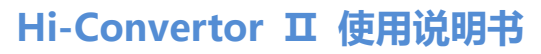

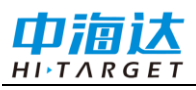

| 🗋 测试数      | Eselc - Hi-Conv | ertor II      |              |            |        |     |            |        |     |    |    |            |          | d x  |
|------------|-----------------|---------------|--------------|------------|--------|-----|------------|--------|-----|----|----|------------|----------|------|
| 文件(F)      | 编辑(E) 工具        | 4(T) 帮助(H)    |              |            |        |     |            |        |     |    |    |            |          |      |
| <i>i</i> 🚵 | } ₩ 🕂           | st 🗕 🗲        |              |            | 1      | 1   |            |        |     |    |    |            |          |      |
| 列表         | 图形              |               |              |            |        |     |            |        |     |    |    |            |          |      |
| 点名         | 原点名             | X坐标           | Y坐标          | 高程         | 天线高    | 点类型 | 里程         | 偏距     | 跨越物 | 重高 | 夹角 | 杆型/宽/树林类型1 | 长度/树林类型2 | 前中断面 |
| J1         | J152            | 3519784.0140  | 509541.6150  | 3191.1830  | 1.7884 | J桩  | 0.0000     | 0.0000 |     |    |    |            |          |      |
| J2         | 864             | 3519745.3310  | 509756.0239  | 3277.3080  | 2.6884 | J桩  | 217.8705   | 0.0000 |     |    |    |            |          |      |
| J3         | 165             | 3520194.3109  | 509511.5788  | 3175. 5778 | 1.0942 | J桩  | 729.0812   | 0.0000 |     |    |    |            |          |      |
| J4         | 866             | 3520437.5201  | 509354.7969  | 3172.7558  | 2.2942 | J桩  | 1018. 4447 | 0.0000 |     |    |    |            |          |      |
| JS         | J1              | 3518943. 4727 | 510038.1349  | 3184.9763  | 2.5942 | J桩  | 2661.3472  | 0.0000 |     |    |    |            |          |      |
| J6         | JIA             | 3518931.7653  | 510038.9708  | 3191.7283  | 2.0942 | J桩  | 2673.0844  | 0.0000 |     |    |    |            |          |      |
| J7         | J2              | 3518647.7354  | 510096.0168  | 3192.0923  | 1.6942 | J桩  | 2962. 7864 | 0.0000 |     |    |    |            |          |      |
| J8         | 860             | 3518427.4665  | 510294.3877  | 3158.3853  | 1.6942 | J桩  | 3259.2141  | 0.0000 |     |    |    |            |          |      |
| J9         | J148            | 3518210.3712  | 510255.7768  | 3160. 4283 | 1.6942 | J桩  | 3479.7162  | 0.0000 |     |    |    |            |          |      |
| J10        | 859             | 3518179.0821  | 510394.6050  | 3173.5603  | 1.6942 | J桩  | 3622.0267  | 0.0000 |     |    |    |            |          |      |
| J11        | 158             | 3518119.0111  | 510550.2455  | 3182.0054  | 2.5942 | J桩  | 3788.8574  | 0.0000 |     |    |    |            |          |      |
| J12        | 1657            | 3517986.2786  | 510600.8851  | 3169.1944  | 1.6942 | J桩  | 3930. 9218 | 0.0000 |     |    |    |            |          |      |
| J13        | J3A             | 3517457.4156  | 510783. 5262 | 3148.0604  | 2.4942 | J桩  | 4490. 4339 | 0.0000 |     |    |    |            |          |      |
| J14        | J4              | 3517168.5649  | 510839.6818  | 3117.4014  | 1.6942 | J桩  | 4784. 6926 | 0.0000 |     |    |    |            |          |      |
| J15        | J2              | 3516788.8205  | 510964.2712  | 3142.9054  | 2.5942 | J桩  | 5184.3529  | 0.0000 |     |    |    |            |          |      |
| J16        | J5A             | 3516788.8153  | 510964.2962  | 3142.9144  | 2.5942 | J桩  | 5184. 3784 | 0.0000 |     |    |    |            |          | =    |
| J17        | J6              | 3516577.5742  | 511139.7759  | 3120. 3794 | 1.6942 | J桩  | 5458.9980  | 0.0000 |     |    |    |            |          |      |
| J18        | XZ0401          | 3516517.3696  | 511225.7698  | 3089. 9254 | 1.6942 | J桩  | 5563.9720  | 0.0000 |     |    |    |            |          |      |
| J19        | J6A             | 3516141.8721  | 511292.1506  | 3096.1477  | 1.8942 | J桩  | 5945.2918  | 0.0000 |     |    |    |            |          |      |
| J20        | JTA             | 3516078.6140  | 511755. 4583 | 3091.1032  | 2.0942 | J桩  | 6412.8981  | 0.0000 |     |    |    |            |          |      |
| J21        | J7              | 3516076.2459  | 511755.9895  | 3087.7784  | 1.6942 | J桩  | 6415. 3250 | 0.0000 |     |    |    |            |          |      |
| J22        | J8A             | 3516037.3058  | 512281.8819  | 3086.6522  | 2.4942 | J桩  | 6942.6571  | 0.0000 |     |    |    |            |          |      |
| J23        | J8              | 3516034.9040  | 512282. 3994 | 3083.2994  | 1.6942 | J桩  | 6945.1141  | 0.0000 |     |    |    |            |          |      |
| J24        | J9              | 3515865.3744  | 512490.5687  | 3060. 3998 | 1.6942 | J桩  | 7213.5815  | 0.0000 |     |    |    |            |          |      |
| J25        | G210            | 3515790.9840  | 512508.3030  | 3032.6400  | 1.7884 | J桩  | 7290.0565  | 0.0000 |     |    |    |            |          |      |
| J26        | J10A            | 3515453.3631  | 512608.0969  | 3022.3932  | 1.6942 | J桩  | 7642.1172  | 0.0000 |     |    |    |            |          |      |
| J27        | J10             | 3515450.9804  | 512608.6022  | 3018.9934  | 1.6942 | J桩  | 7644.5529  | 0.0000 |     |    |    |            |          |      |
| J28        | J11A            | 3515234.6112  | 512766.8918  | 3012.6934  | 1.6942 | J桩  | 7912.6410  | 0.0000 |     |    |    |            |          |      |
| J29        | J11             | 3515232.4643  | 512767.2221  | 3009.2704  | 1.6942 | J桩  | 7914.8131  | 0.0000 |     |    |    |            |          |      |
| J30        | J12             | 3515092.9581  | 512948.0876  | 3020.1694  | 1.6942 | J桩  | 8143.2301  | 0.0000 |     |    |    |            |          |      |
| J31        | J13             | 3514709.7724  | 513238.0192  | 2995.8338  | 1.6942 | J桩  | 8623.7419  | 0.0000 |     |    |    |            |          |      |
| J32        | J14             | 3514300.6228  | 513291.2425  | 3003.2728  | 1.6942 | J桩  | 9036.3387  | 0.0000 |     |    |    |            |          |      |
| •          |                 |               |              |            |        |     |            |        |     |    |    |            |          |      |

显示Z桩

图 23

|        | 在列            | 表界面          | 面中,         | 点击         |        | Z桩编 | 辑只显示       | 点类        | 型为  | Z桩 | 的点 | 0          |          |              |
|--------|---------------|--------------|-------------|------------|--------|-----|------------|-----------|-----|----|----|------------|----------|--------------|
| 1 测试数据 | selc - Hi-Con | vertor II    |             |            |        |     |            |           |     |    |    |            |          | . 0 <b>x</b> |
| 文件(F)  | 编辑(E) 工具      | 見(T) 帮助(H)   |             |            |        |     |            |           |     |    |    |            |          |              |
| 🧀 🐋    | *-            | 1-2          |             |            |        |     |            |           |     |    |    |            |          |              |
|        |               | e~           |             |            |        |     |            |           |     |    |    |            |          |              |
| 列表     | 图形            |              |             |            |        |     |            |           |     |    |    |            |          |              |
| 点名     | 原点名           | X坐标          | T坐标         | 高程         | 天线高    | 点类型 | 里程         | 偏距        | 跨越物 | 重高 | 夹角 | 杆型/宽/树林类型1 | 长度/树林类型2 | 前中断面点        |
| Z1     | Z1            | 3518833.2963 | 510058.7540 | 3186.1125  | 2.4942 | Z桩  | 2773.5210  | 0.0061    |     |    |    |            |          |              |
| Z2     | C106          | 3518819.2986 | 510061.7613 | 3184.0735  | 2.4942 | Z桩  | 2787.8369  | 0.1982    |     |    |    |            |          |              |
| Z3     | Z59-1         | 3518306.6118 | 510313.3970 | 3165.8483  | 1.6942 | Z桩  | 3374.8730  | 39.8778   |     |    |    |            |          |              |
| Z4     | N57+1         | 3517567.0785 | 510745.6674 | 3143.8974  | 1.6942 | Z桩  | 4374. 4200 | 0.0122    |     |    |    |            |          |              |
| Z5     | Z3            | 3517325.3682 | 510809.1529 | 3132.3435  | 2.4942 | Z桩  | 4624.9450  | -0.0439   |     |    |    |            |          |              |
| Z6     | Z101          | 3516568.2385 | 511075.6428 | 3155. 4967 | 1.8942 | Z桩  | 5425.1986  | -55. 2975 |     |    |    |            |          |              |
| 27     | Z5            | 3516117.4807 | 511464.2453 | 3076.0982  | 2.4942 | Z桩  | 6119.1042  | -0.8861   |     |    |    |            |          |              |
| Z8     | N42           | 3515165.8081 | 512807.9048 | 3008.1514  | 1.6942 | Z桩  | 7987. 7370 | -27.9328  |     |    |    |            |          |              |
|        |               |              |             |            |        |     |            |           |     |    |    |            |          |              |
|        |               |              |             |            |        |     |            |           |     |    |    |            |          |              |

图 24

# 数据导出

Hi-Convertor II 支持导出多种文件格式,在导出各种格式文件之前先确保数据处理 完成。

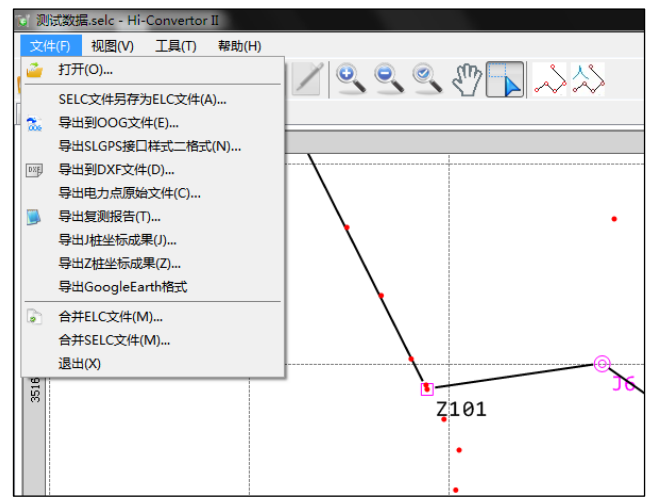

#### <u>HI,TARGET</u> 导出 OOG 文件

**巾**滴汰

导出 OOG 格式需要计算出所有电力点的里程值。文件导入后,使用路径排序,图 形界面利用"自动搜索路径"加"手动排列路径"的方式,路径搜索成功后,确保里程无误, 导出 OOG 文件。

如果没有J桩或者J桩坐标有误,需要进行 "J 桩编辑",编辑完成后,需要重新进行路径排序,或者使用 "重新计算里程",检查列表"里程"列,确保所有电力点里程都处理完成以及所有非J桩点的"区间"列都有指定之后,就可以导出 OOG 格式文件了。

导出成功之后,会生成一份\*.oog 文件以及一份同名的\*.OOJ 文件(备份),两个文件内容完全一样。

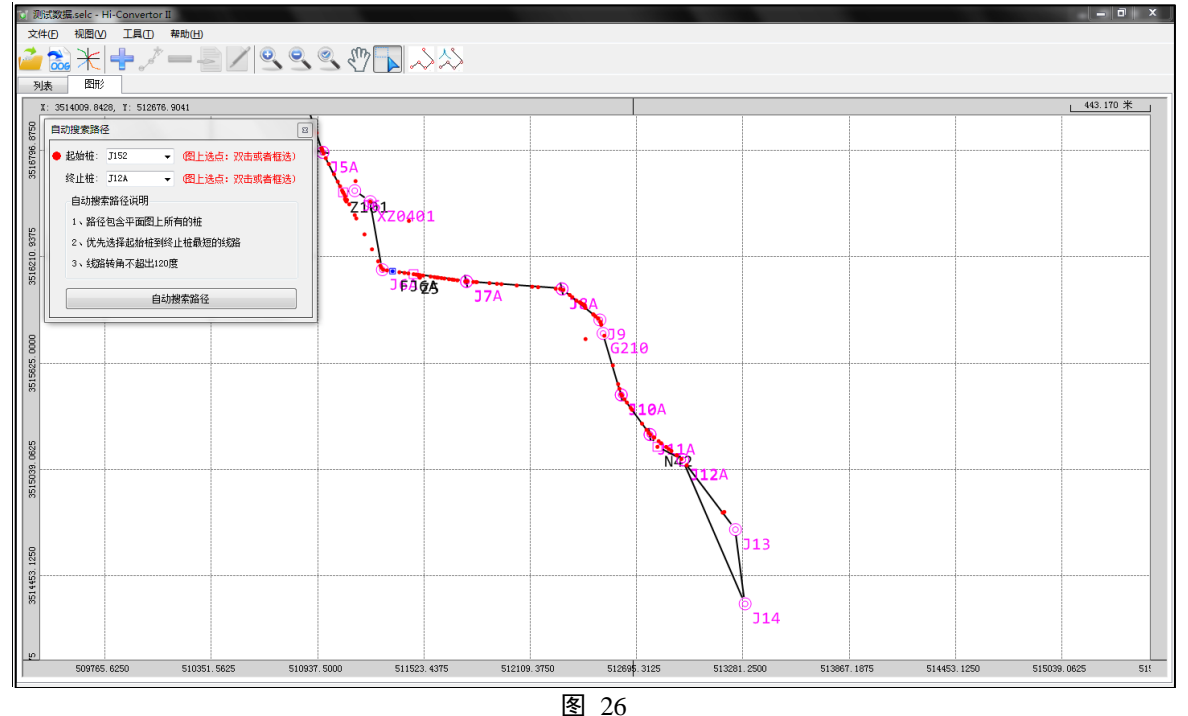

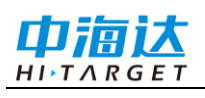

# Hi-Convertor II 使用说明书

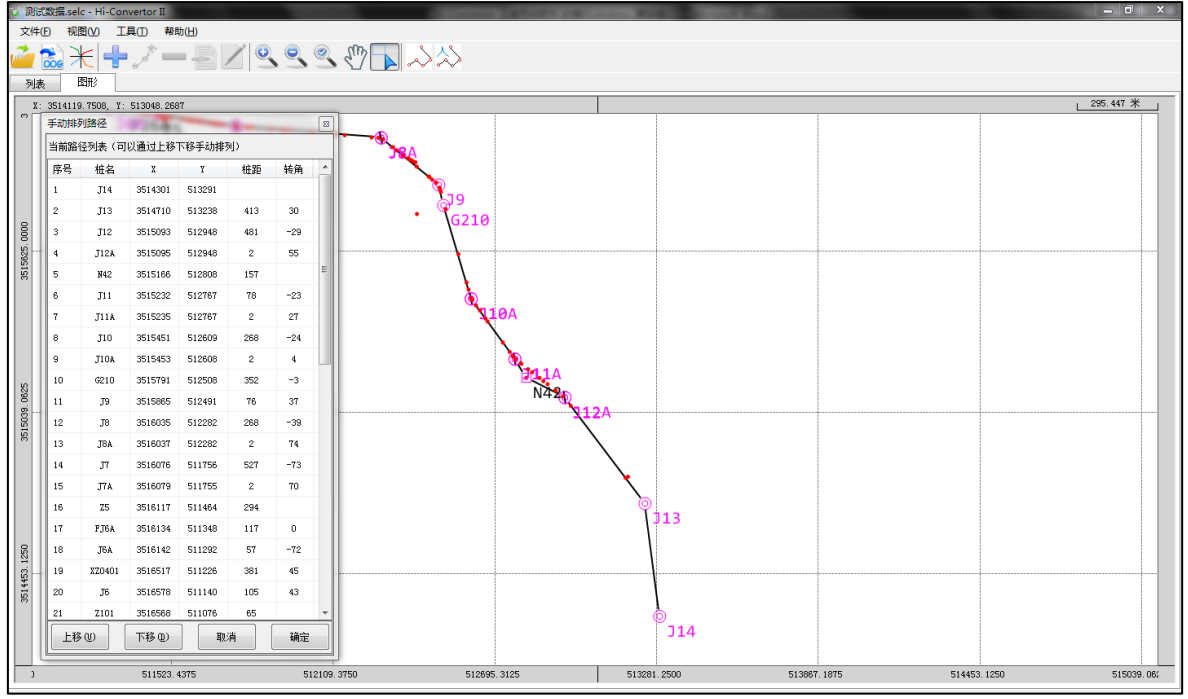

#### 图 27

| <u>ار ان</u> | 试数据.selc - | Hi-Convertor II                          |         |      |            |         |              |          |          |     |    |      |            |          |                 |                    | _ 0 _X  |
|--------------|------------|------------------------------------------|---------|------|------------|---------|--------------|----------|----------|-----|----|------|------------|----------|-----------------|--------------------|---------|
| 文件           | (F) 编辑(    | E) 工具(T) 青                               | 帮助(H)   |      |            |         |              |          |          |     |    |      |            |          |                 |                    |         |
| 2            | 打开(O)      |                                          |         |      |            |         | λ٩           |          |          |     |    |      |            |          |                 |                    |         |
| -            | SELC THE   | オントレクマンは(A)                              |         | /    | 90         | 🚄 📈     | $\sim$       |          |          |     |    |      |            |          |                 |                    |         |
|              | BHRIOO     |                                          |         | 1    |            |         |              |          |          |     |    |      |            |          |                 |                    |         |
| 202          | 导出SI GPS   | 3又1+(C)<br>接口样式二格式(N                     | n       |      | 高程         | 无线高     | 占类刑          | 里程       | 编15      | 聽該物 | 留高 | - 実备 | 杆型/窗/树林类型1 | 长度/树林类型2 | 前中艇面占           | 后中新而占              | 反间 个    |
| DIEF         | 与<br>出到DXF | 文(仕(D)                                   | •,      | 1349 | 3184.9763  | 2.5942  | THE          | 0.0000   | 0.0000   |     |    |      |            |          | The Long Bennet | And I will be been | ***     |
|              | 今日 50 人    | (1)(0)…)<br>(同時文件(C)                     |         | 0389 | 3191.3102  | 2.0942  | 普通占          | 0.8114   | -3.1618  |     |    |      |            |          |                 |                    |         |
| -            |            | (の)()()()()()()()()()()()()()()()()()()  |         | 9708 | 3191.7283  | 2.0942  | JŧĤ          | 11.7372  | 0.0000   |     |    |      |            |          |                 |                    | ***     |
| -            | BHIMAN     | (1)…                                     |         | 9667 | 3190.9095  | 2. 4942 | 普通点          | 24.5805  | -0.5438  |     |    |      |            |          |                 |                    | J2 - J3 |
|              | BH74tW     | この(の)(()()()()()()()()()()()()()()()()() |         | 2477 | 3189.7655  | 2.4942  | 普通点          | 37.9278  | 0.1220   |     |    |      |            |          |                 |                    | J2 - J3 |
|              |            | ovac <del>本</del> (と)…                   |         | 305  | 3189.2345  | 2.4942  | 普通点          | 61.5530  | 0.2553   |     |    |      |            |          |                 |                    | J2 - J3 |
| _            |            | CCG/UNDIC                                |         | 3481 | 3187.1935  | 2.4942  | 普通点          | 94.5461  | 0.0726   |     |    |      |            |          |                 |                    | J2 - J3 |
| ۲            | 合并ELC文     | l⊄(M)                                    |         | 3265 | 3186.5765  | 2.4942  | 普通点          | 110.0177 | -0.7109  |     |    |      |            |          |                 |                    | J2 - J3 |
|              | 合并SELCS    | ζ件(M)                                    |         | 9973 | 3183. 4903 | 2.0942  | 普通点          | 110.9071 | 5.5065   |     |    |      |            |          |                 |                    | J2 - J3 |
|              | 退出(X)      |                                          |         | 7540 | 3186.1125  | 2.4942  | Z桩           | 112.1738 | 0.0061   |     |    |      |            |          |                 |                    | J2 - J3 |
| 8            | C105       | 3518824.0372                             | 510061. | 0306 | 3184.8865  | 2.4942  | 普通点          | 121.7000 | 0.4149   |     |    |      |            |          |                 |                    | J2 - J3 |
| Z2           | C106       | 3518819.2986                             | 510061. | 7613 | 3184.0735  | 2.4942  | Z桩           | 126.4897 | 0.1982   |     |    |      |            |          |                 |                    | J2 - J3 |
| 9            | BR107      | 3518807.3594                             | 510055. | 6361 | 3182.2555  | 2.4942  | 右边线点         | 136.9890 | -8.1581  |     |    |      |            |          |                 |                    | J2 - J3 |
| 10           | BR108      | 3518802.5465                             | 510056. | 3384 | 3180.2395  | 2.4942  | 右边线点         | 141.8459 | -8.4173  |     |    |      |            |          |                 |                    | J2 - J3 |
| 11           | C110       | 3518796.4935                             | 510066. | 1218 | 3172.5835  | 2.4942  | 普通点          | 149.7069 | -0.0173  |     |    |      |            |          |                 |                    | J2 - J3 |
| 12           | BR109      | 3518794.7414                             | 510059. | 7510 | 3176.2225  | 2.4942  | 右边线点         | 150.1702 | -6.6084  |     |    |      |            |          |                 |                    | J2 - J3 |
| 13           | BR111      | 3518779.0931                             | 510062. | 3634 | 3174.1555  | 2.4942  | 右边线点         | 166.0265 | -7.1285  |     |    |      |            |          |                 |                    | J2 - J3 |
| 14           | BR112      | 3518760.2156                             | 510065. | 0870 | 3177.6875  | 2.4942  | 右边线点         | 185.0707 | -8.1754  |     |    |      |            |          |                 |                    | J2 - J3 |
| 15           | C113       | 3518757.0692                             | 510074. | 7375 | 3172.0215  | 2.4942  | 普通点          | 190.0559 | 0.6665   |     |    |      |            |          |                 |                    | J2 - J3 |
| 16           | BR114      | 3518736.4845                             | 510071. | 0273 | 3183. 4115 | 2.4942  | 右边线点         | 209.5069 | -7.0244  |     |    |      |            |          |                 |                    | J2 - J3 |
| 17           | C115       | 3518730.9886                             | 510078. | 6994 | 3180.8065  | 2.4942  | 普通点          | 216.4060 | -0.5847  |     |    |      |            |          |                 |                    | J2 - J3 |
| 18           | BR116      | 3518713.6965                             | 510075. | 1058 | 3188.6825  | 2.4942  | 石边线点         | 232.6519 | -7.5130  |     |    |      |            |          |                 |                    | J2 - J3 |
| 19           | BR117      | 3518696.4794                             | 510078. | 8960 | 3190.8815  | 2.4942  | 右边线点         | 250.2782 | -7.1873  |     |    |      |            |          |                 |                    | J2 - J3 |
| 20           | C118       | 3518691.0189                             | 510087. | 8840 | 3187.3555  | 2.4942  | 普通点          | 257.4017 | 0.5495   |     |    |      |            |          |                 |                    | J2 - J3 |
| 21           | 0119       | 3518673.3788                             | 510090. | 3585 | 3189.5445  | 2.4942  | 普通点          | 275.1837 | -0.4980  |     |    |      |            |          |                 |                    | J2 - J3 |
| 13           | J2         | 3518647.7354                             | 510096. | 0168 | 3192.0923  | 1.6942  | J1社<br>WCE F | 301.4392 | 0.0000   |     |    |      |            |          |                 |                    | ***     |
| 22           | 62<br>870  | 3518547.2070                             | 510096. | 2414 | 3191.6563  | 2.0942  | 首進只          | 301.9861 | -0.1823  |     |    |      |            |          |                 |                    | J3 - J4 |
| 23           | FJ2        | 3518642.9685                             | 510099. | 0411 | 3191.6425  | 2.4942  | クロ州社         | 307.0056 | -0.9423  |     |    |      |            |          |                 |                    | JS - J4 |
| 24           | C122       | 3510531.9135                             | 510102  | 2720 | 2109.1045  | 2. 4942 | 百四只          | 312.9103 | -1.0491  |     |    |      |            |          |                 |                    | J3 - J4 |
| 25           | C123       | 3510020.0104                             | 510113. | 2120 | 2177 1145  | 1.0392  | 自然に          | 332.9901 | -9, 4297 |     |    |      |            |          |                 |                    | JJ = J4 |
| 20           | 0124       | 3518527 6815                             | 510121. | 1904 | 3154 2615  | 1.0342  | 自然に          | 441 6243 | -23 7377 |     |    |      |            |          |                 |                    | JJ J4   |
| <i>"</i>     | 0125       | 3510321.0015                             | 510112. | 1304 | 5154.2015  | 1.0542  |              | 441.0243 | 23.1311  |     |    |      |            |          |                 |                    |         |
| • • •        |            |                                          |         |      |            |         |              | 111      |          |     |    |      |            |          |                 |                    |         |

图 28

导出后的 OOG 文件就可以使用道亨 SLCAD 软件打开了,操作步骤为:

A、打开"SLCAD 架空送电线路平断面图处理及定位 CAD 系统"软件,新建工程;

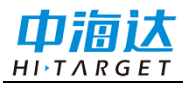

# 电力平断面文件后处理

|       |                                                        |                 |                    | SLCAD架空             | 2送电线           | 路平断         | 面图处   | 理及知 | 定位C | AD系 | 统(5. | 99.2 | 011.0        | 704) | (DL/T    | 5092-      |
|-------|--------------------------------------------------------|-----------------|--------------------|---------------------|----------------|-------------|-------|-----|-----|-----|------|------|--------------|------|----------|------------|
| 文件(F) | 测平断面 (A                                                | ) 图形编辑          | 最(E) 册             | 啟功能(M) ₫            | 显示(V)          | 升降标         | 尺(8)  | 分幅  | 輸出  | (P) | 海拉   | 瓦数推  | <u>影处理</u> 0 | C) 🛱 | 2置(S)    | 适普         |
| 进入设计  | -   🗅 😂 幅                                              | i D. S          | 5 Ci               | - <del>+</del> 🖑 🔍  | 9. 22          |             | 桩     | 极,  | 点角  | A 🕼 | ×    |      | 8            | м    | <b>*</b> | <b>A</b> - |
| 北     |                                                        |                 |                    |                     |                |             |       |     |     |     |      |      |              |      |          |            |
|       | 新建文件                                                   |                 |                    |                     |                |             |       |     | ×   |     |      |      |              |      |          |            |
|       | 工程目录                                                   | C:\DHDATA       | \SLW\123           |                     |                | ) 🗹 🖬       | b生成:  | 文件夹 |     |     |      |      |              |      |          |            |
|       | 文件名:                                                   | 123             |                    | 确定图式:               | 琛源             |             |       | *   |     |     |      |      |              |      |          |            |
|       | <ul> <li>设置比例</li> <li>断面比例:</li> <li>平面比例:</li> </ul> | 500             | ~                  | <ul> <li></li></ul> | : 斜距/<br>:     | 垂直角 (<br>高差 | 全站仪   | ) 🗸 |     |     |      |      |              |      |          |            |
|       | 设置标尺                                                   | 1.000           |                    | 图纸设置                |                | injæ        |       |     |     |     |      |      |              |      |          |            |
|       | 基点高:<br>顶点高:                                           | 0 110           |                    | 图纸大小<br>装订位置        | : 橫A21<br>: 左侧 | 594 X 42    | :Omm) | *   |     |     |      |      |              |      |          |            |
|       | 系统库                                                    | 跌认处复制<br>工程导入 ( | D:\DHCA<br>浏览 (B). | D\SL#\TC1213        | 确定             |             | Ħ     | 消   |     |     |      |      |              |      | 1        |            |

图 29

B、新建完成后,在空白图上右键,点击"读入表单数据",选择导出的 OOG 文件, 点击"确定"即可将 OOG 表单数据读入,并生成线路平断面及高程示意图,至此步 OOG 格式导出就视为成功;

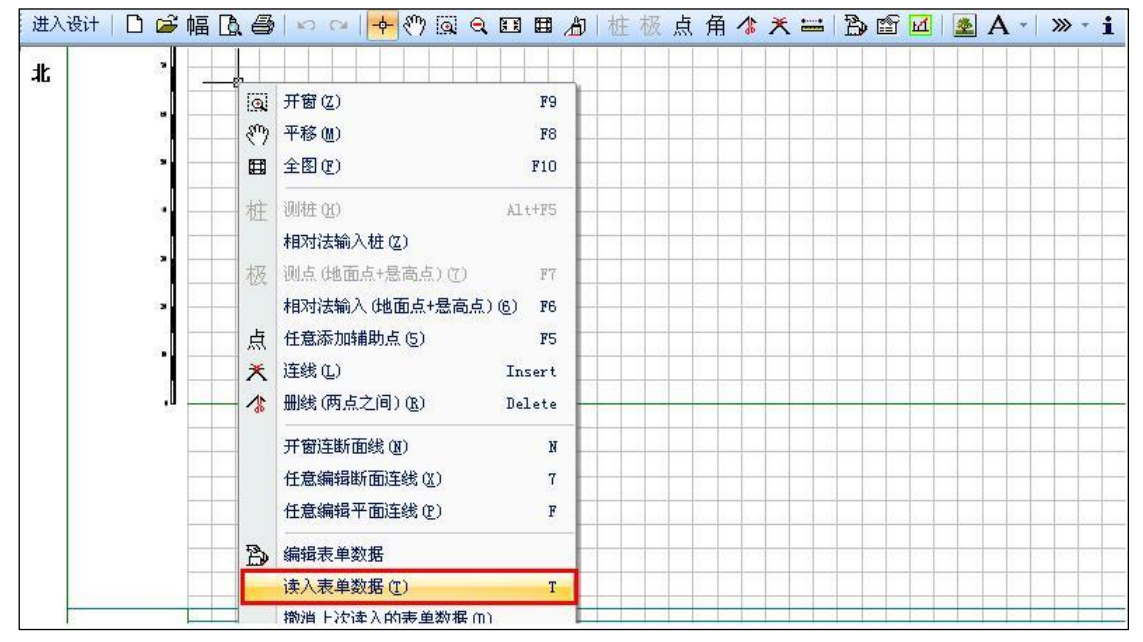

图 30

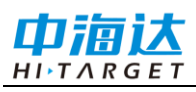

## Hi-Convertor II 使用说明书

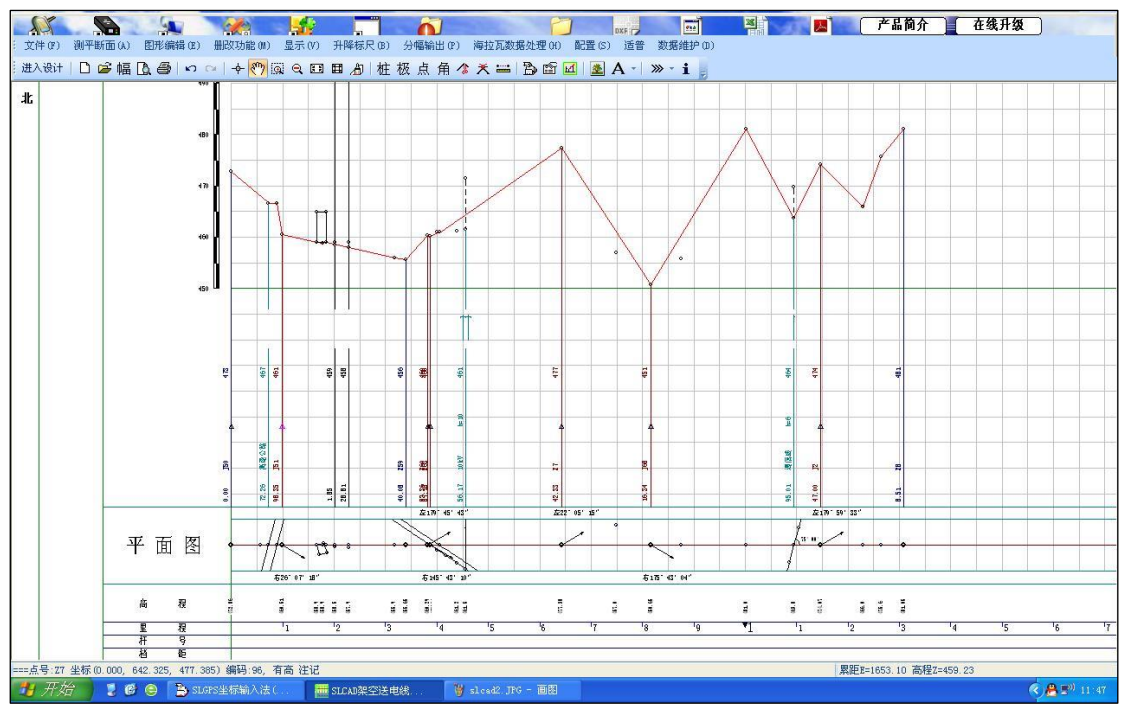

图 31

# 导出 SLGPS 接口样式二格式

数据处理完成后,就可以直接导出"SLGPS 接口样式二格式",保存成功后格式为\*.txt。

| 测试数据.selc* - Hi-Converter II<br>文件(F) 编辑(E) 工具(T) 帮助(H)<br>2 打开(O) |     |            |         | 19100 |    |    |            |          |       |       | l       | - 0 |
|--------------------------------------------------------------------|-----|------------|---------|-------|----|----|------------|----------|-------|-------|---------|-----|
| SELC文件另存为ELC文件(A)<br>                                              |     |            |         |       |    |    |            |          |       |       |         |     |
| 导出SLGPS接口样式二格式(N)                                                  | 点类型 | 里程         | 偏距      | 跨越物   | 重高 | 夹角 | 杆型/宽/树林类型1 | 长度/树林类型2 | 前中断面点 | 后中断面点 | 区间      | 备注  |
| 🐵 导出到DXF文件(D)                                                      | 普通点 | 747.1735   | 0.6361  |       |    |    |            |          |       |       | J3 - J1 |     |
| 导出电力点原始文件(C)                                                       | J桩  | 0.0000     | 0.0000  |       |    |    |            |          |       |       | ***     |     |
| - 导出复测报告(T)                                                        | 普通点 | 1839.2703  | 74.5452 |       |    |    |            |          |       |       | J1 - J2 |     |
| 导出」桩坐标成果(1)                                                        | 普通点 | 1871.4464  | 71.2681 |       |    |    |            |          |       |       | J1 - J2 |     |
| 导出7桩坐标成果(7)                                                        | 普通点 | 1878. 4335 | 77.8409 |       |    |    |            |          |       |       | J1 - J2 |     |
| 日本 Google Farth 格式                                                 | 普通点 | 2008.2885  | 59.6994 |       |    |    |            |          |       |       | J1 - J2 |     |
| Guotogiczaraniuse                                                  | 普通点 | 2121.3883  | 48.5006 |       |    |    |            |          |       |       | J1 - J2 |     |
| 合并ELC文件(M)                                                         | 普通点 | 2125.2972  | 47.1198 |       |    |    |            |          |       |       | J1 - J2 |     |
| 合并SELC文件(M)                                                        | 普通点 | 2366.6011  | 31.6934 |       |    |    |            |          |       |       | J1 - J2 |     |
| 退出(X)                                                              | 普通点 | 2381.7446  | 23.1331 |       |    |    |            |          |       |       | J1 - J2 |     |

图 32

导出后的文件需要用道亨 SLGSP 表单输入法软件进行数据读入。

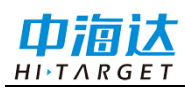

# 电力平断面文件后处理

| 2                |                        | j.                      |                                            | 0         |        | L                           | 读入数据                     |                                                                                                    |                           |
|------------------|------------------------|-------------------------|--------------------------------------------|-----------|--------|-----------------------------|--------------------------|----------------------------------------------------------------------------------------------------|---------------------------|
| Milese<br>Witcop | nosoft S<br>fill S Dev | llate<br>elo            | 犯动情灵<br>2012                               | Hi survey |        | WRIGAD                      | 数据类刑                     |                                                                                                    | wr方向                      |
|                  |                        |                         |                                            |           |        |                             |                          | 编码格式: 点号, X, Y, Z, 地物, 编码, 备注                                                                                  |                           |
|                  |                        |                         |                                            | 1         |        | F                           | 01+3,1                   |                                                                                                    | ● X 指向东<br>Y 指向北          |
| 2                |                        |                         | E Constanting of the local                 | -         | æ      | -                           | ◎样式2                     | 1.一点测柱:                                                                                                    | ○X 指向北                    |
| FOR              | prayer Znet            | vino exe j              | 11月1日日本(2011<br>11月1日日<br>二月1日日日<br>二月1日日日 | 力版框架      | yee    | 北京                          | ○样式3                     | 2.两点测塘:                                                                                                    | Y 指向东                     |
|                  | -                      |                         |                                            |           |        |                             | ○ 样式4                    | 2,1009,0,36.47,CT1,30,6#塘第一点<br>3,1089,0,36.45,CT2_6#塘第二占                                                      | · 夹角方向                    |
|                  |                        |                         | <b>P</b>                                   | 1         |        | 6                           | 0 +*-+                   | 3. 三点测波线河:                                                                                                    | ④ 垂直线路方向                  |
| Annes            |                        |                         |                                            |           |        |                             | 017365                   | 4, 3826, 26, 40, 5h3, 1. 5, 第一点 小臣高1. 5<br>5, 3805, 5, 40. 5, DH4, 道二点                                         | ○ 沿线路方向                   |
| B                | SLGPS坐标                | 俞入法 (4.                 | 88 新锁.                                     |           |        | 第1页 共3页                     | ○ 样式6                    | 6,3810,0,41,DH5,,第三点<br>(详见帮助)                                                                                 | 读入备注设置                    |
|                  | 控制桩名 〕                 | 3                       | 累距 0.0                                     | 00 着      | 程 39   | . 938                       | ○样式7                     |                                                                                                    | ●保留原有备注                   |
|                  |                        | 转角桩名                    | 左转角度                                       | 方转角度      |        |                             | ○样式8                     |                                                                                                    | 〇将点号做为备注                  |
|                  |                        | T3                      | 0                                          | 0         |        |                             | ○样式9                     | S                                                                                                    | ○不导入备注                    |
|                  |                        | 编对小标                    |                                            | 1         |        | -                           |                          | <u>&lt;</u>                                                                                                    | 而占测频常度计算设置                |
|                  | 点号/桩名                  | 相对点号                    | 累距                                         | 高程H       | 偏距     | 地物类别                        | 文件名称:                    | 浏览(8)                                                                                                    | ◎ 垂古常度                    |
| 1                | 1                      | 0                       | 0.046                                      | 39.902    | 0.028  | 0-点/风偏 🖌                    | Cillbranet               |                                                                                                    | ○温生地皮                     |
| 2                | 2                      | 0                       | 0.002                                      | 39.927    | -0.013 | 0-点/风偏 🖌                    | C: (Document             | s and Settings(Administrator)臬团(但学歌件(但学例)[[]]                                                                  | 0 10 K0 40 22 1-5 2 40 20 |
| 3                | Z4                     | 0.0000                  | 0.140                                      | 39.903    | 0.000  | 12-桩 🖌                      | 桩点关系                     |                                                                                                    | 三点测物宽度计算设置——              |
| 4                |                        | 180                     | 0                                          | 0         | 0      | × 9                         | ○ 把测点显                   | 示在ASC记录中前一个桩后(适合按线路顺序测量)                                                                                       | ● 垂直宽度                    |
| 5                |                        | 180                     | 0                                          | 0         | 0      | × .                         | <ul> <li>把当前点</li> </ul> | 显示在具最小偏距的桩后(没按顺序测量选用)                                                                                          | ○沿线路方向宽度                  |
| 6                | 12                     | 100                     | 0                                          | 0         | 0      | X                           | 读入设置体                    | En la companya de la companya de la companya de la companya de la companya de la companya de la companya de la | 同众抽冰调全学识黑                 |
| 1                |                        | 180                     | 0                                          | 0         | 0      |                             | 当百线桩 (2)                 | ·<br>转角小干 0 度 0 分 10 秒时,转角桉 0处                                                                                 | 向右位定理力が反直                 |
| ° °              |                        | 180                     | 0                                          | 0         | 0      |                             | □全部带角                    | 度的直线桩都按 0 处理                                                                                                   | ● 小虹壁                     |
| 1                |                        | 180                     | 0                                          | 0         | 0      | ~ 0                         | 当方向桩 (F)                 | 转角小于 0 度 0 分 10 秒时,转角按 0处                                                                                      |                           |
| 1                |                        | 180                     | 0                                          | 0         | 0      | ~ 0                         | □ 全部帯角                   | 度的方向桩都按 0 处理                                                                                                   | V.92.06149-042            |
| 1                | 2                      | 180                     | 0                                          | 0         | 0      | <b>~</b> (                  | 忽略偏距招                    | 时 55 米的古                                                                                                    |                           |
| 1                | 3                      | 180                     | 0                                          | 0         | 0      | <b>v</b> 0                  | 記始控制桩                    | 累距 0 米                                                                                                    |                           |
| 1                | 4                      | 180                     | 0                                          | 0         | 0      | <b>~</b> 0                  | 口息否讨诸                    | 総敗中的方向神(7)                                                                                                    |                           |
| 1                | 5                      | 180                     | 0                                          | 0         | 0      | × 19                        | 法》仍是以                    |                                                                                                    |                           |
|                  | F1 新建                  | F3 FT                   | 开 [17]                                     | 数据通讯      | F1     | 1 显示绝对坐标                    | 展八夜直 (F)<br>「「小会酒」       | 偏距小于 0.01 米时,处理为中心断面占                                                                                          |                           |
|                  |                        |                         |                                            |           |        |                             | ☑ 当自/通点 ☑ 当自/通点          | 偏距小于 0.01 米时,处理为中心断而占                                                                                          |                           |
|                  | F2 保存                  | F4 另有                   | F为 F8                                      | 读入数据      | F1:    | 2 定义配置文件                    | 一当风偏占                    | 偏距小于 55 米时,自动连接风偏断面                                                                                            |                           |
|                  |                        | Concession in Francisco | Constanting of the                         | 100       |        | A DESCRIPTION OF THE OWNER. | □编码中角                    | 度按照实际输入处理                                                                                                    |                           |
|                  |                        |                         |                                            |           |        |                             |                          |                                                                                                    |                           |
|                  | States and states of   | Louis -                 |                                            | 84.9      |        |                             |                          |                                                                                                    |                           |
|                  |                        |                         |                                            | 网络调证      | 助      |                             |                          |                                                                                                    |                           |
|                  |                        |                         |                                            | J metas   |        |                             |                          |                                                                                                    |                           |

图 33

读入成功后,进入 SLGPS 软件的图形界面,并进行路径搜索(使用自动搜索或者 指定起始、终止桩),路径搜索完成后,关掉软件并退回 SLGPS 表单输入法界面,此时 表单输入法会根据设置路径上的转角桩、直线桩进行分页显示,每一页显示的数据为前 一桩到后一桩之间的电力点,每个电力点的跨越物属性值也分列显示出来,至此步样式 二文件导出就视为成功了。

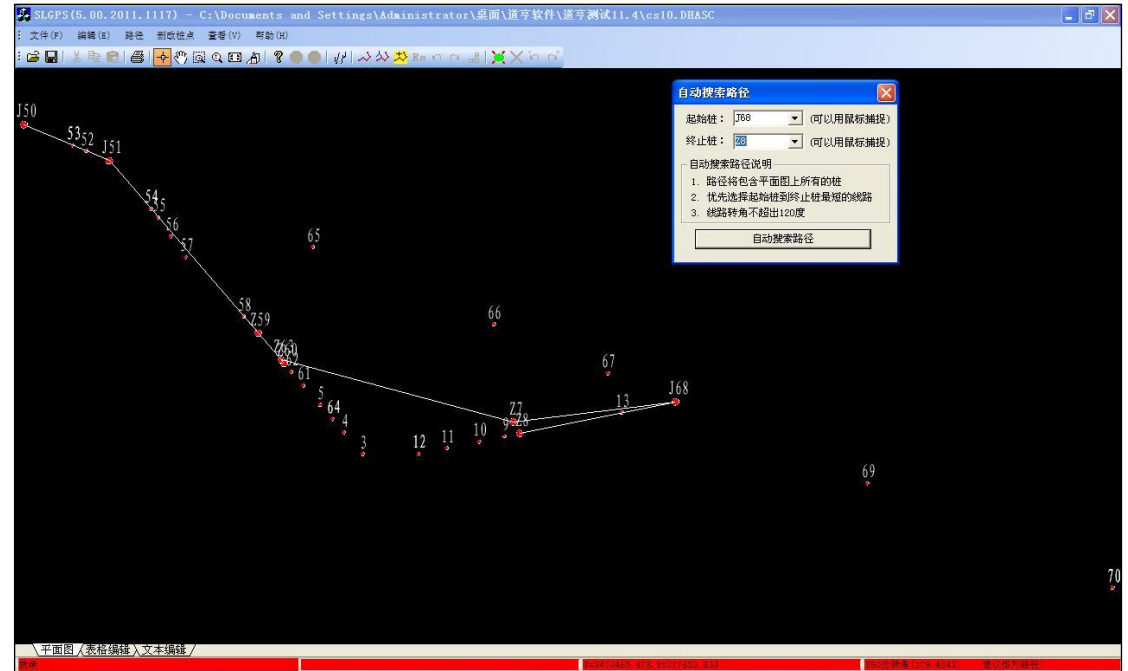

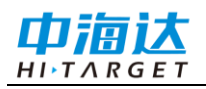

## Hi-Convertor **I** 使用说明书

| 空制桩名  |              | 累距 0    | 5       | 新程 0   |         |   |            |                                        |   |                                                                          | 赶型              | Dia da ata |              |       |
|-------|--------------|---------|---------|--------|---------|---|------------|----------------------------------------|---|--------------------------------------------------------------------------|-----------------|------------|--------------|-------|
|       | 转角桩名         | 左转角度    | 右转角度    |        |         |   |            |                                        |   |                                                                          | 約宽              | 的基高        |              |       |
|       | JJ51         | 0       | 26.0718 |        |         |   | 悬空点        | 由压等红                                   | ł | ☆ ▽ 鱼                                                                    | <b>荃宽</b><br>河宽 |            | 水流方向<br>坎大小号 |       |
| 点号/桩名 | 绝对坐标<br>相对点号 | 累距      | 高程H     | 偏距     | 地物类别    |   | <b>房</b> 嵩 | 跨越地物                                   | Ì | (加)<br>(市)<br>(市)<br>(市)<br>(市)<br>(市)<br>(市)<br>(市)<br>(市)<br>(市)<br>(市 | 塘长房宽            | 坎 高<br>房斜角 | 房顶类型<br>跨越类型 | 备注    |
| 52    | 0            | 72.263  | 466.563 | 0.031  | 14-电力中  | ~ | -15.0000   | 0-220V                                 | × |                                                                          | 1               |            | 0-跨线 🗸       | er    |
| 53    | 0            | 56.368  | 467.286 | 0.000  | 15-电力边  | * | -10.0000   |                                        | Y | -                                                                        |                 |            | 0-跨线 🗸       | 电力线   |
| 54    | 0            | 165.787 | 458.925 | 0.154  | 13-房子   | v | 6.0000     | 0-一般房!                                 | × | 15.0000                                                                  | 20.000          | 15.0000    | 0-平顶 🗸       | 房屋    |
| 55    | 0            | 177.975 | 458.882 | 0.042  | 0-点/风偏  | v |            | 0-普通点                                  | × |                                                                          |                 |            | ×            | 普通点   |
| 56    | 0            | 201.845 | 458.957 | -2.635 | 0-点/风偏  | × |            | 3-风连点                                  | × |                                                                          |                 |            | ×.           | 风偏点   |
| 57    | 0            | 228.809 | 458.898 | -5.237 | 0-点/风偏  | * |            | 3-风连点                                  | v |                                                                          |                 | 1          | ×            | 风偏点   |
| 58    | 0            | 316.898 | 455.883 | 0.123  | 0-点/风偏  | ¥ |            | 0-普通点                                  | v |                                                                          |                 | 1          | ×            | 普通点   |
| Z59   | 0.0000       | 340.079 | 455.654 | 0.000  | 12-桩    | v |            | 0-中心桩                                  | Y |                                                                          |                 | 1          | ×            | 直线桩   |
|       | 180          | 0       | 0       | 0      |         | v | 0          |                                        | v | 0                                                                        | 0               | 0          | ×            | ĺ.    |
|       | 180          | 0       | 0       | 0      |         | ¥ | 0          |                                        | ¥ | 0                                                                        | 0               | 0          | ×            | 1     |
|       | 180          | 0       | 0       | 0      |         | v | 0          |                                        | v | 0                                                                        | 0               | 0          | ~            | 1     |
|       | 180          | 0       | 0       | 0      |         | ¥ | 0          |                                        | ¥ | 0                                                                        | 0               | 0          | ×            | 1     |
|       | 180          | 0       | 0       | 0      |         | v | 0          |                                        | Y | 0                                                                        | 0               | 0          | ~            |       |
|       | 180          | 0       | 0       | 0      |         | v | 0          |                                        | ¥ | 0                                                                        | 0               | 0          | v            | -     |
|       | 180          | 0       | 0       | 0      |         | ~ | 0          |                                        | * | 0                                                                        | 0               | 0          | ~            | 1     |
| F1 新建 | F3 打         | 开 F     | 7 数据通讯  | F11    | 1 显示绝对坐 | 标 |            | 11 11 11 11 11 11 11 11 11 11 11 11 11 | 5 | <b>F5</b> 添加行                                                            | 上一页             | 帮助他        |              | 效据(E) |

#### 图 35

# 导出 DXF 文件

导出 dxf 文件,先确保数据处理完成,在弹出的提示框中选择保存路径、输入导出的文件名、选择保存的文件类型。

| ₩ 导出到DXF文件                            | S S OTHINK                                                              |                 |         | x |
|---------------------------------------|-------------------------------------------------------------------------|-----------------|---------|---|
| Hi                                    | -Convertor 🕨                                                            | ▼ 🍫 搜索 Hi-Co    | nvertor | ٩ |
| 组织 ▼ 新建文                              |                                                                         |                 |         | • |
| ☆ 收藏夹                                 | ▲ 名称 <sup>▲</sup>                                                       | 修改日期            | 类型      |   |
|                                       | ■ 📔 Hi-Convertor II 说明书                                                 | 2016/1/11 17:18 | 文件夹     |   |
| 📃 桌面                                  | 📃 📔 电力后处理说明书                                                            | 2016/1/14 10:37 | 文件夹     |   |
| 二 二 二 二 二 二 二 二 二 二 二 二 二 二 二 二 二 二 二 |                                                                         |                 |         |   |
| Subversion                            |                                                                         |                 |         |   |
| 📑 视频                                  |                                                                         |                 |         |   |
| ■ 图片                                  |                                                                         |                 |         |   |
| 🔋 文档                                  |                                                                         |                 |         |   |
| 📄 迅雷下载                                |                                                                         |                 |         | • |
| 文件名( <u>N</u> ):                      | 测试数据.dxf                                                                |                 |         | • |
| 保存类型(工):                              | AutoCAD 2004文件(*.dxf)                                                   |                 |         | - |
| ▲ 隐藏文件夹                               | AutoCAD 2004文件(*.dxf)<br>AutoCAD 2007文件(*.dxf)<br>AutoCAD 2010文件(*.dxf) |                 |         |   |

图 36

#### 导出电力点原始文件

导出电力点原始文件,先确保数据处理完成,支持自定义格式导出,可以导出为\*.txt 或\*.csv 格式。在弹出的提示框中设置自定义导出的格式。

小数点位在下拉列表中选择,最多支持9位小数。

勾选"格式文件头",在导出的\*.txt 或\*.csv 文件中,文件头包含导出内容各个字段名称,不勾选则导出的文件中没有文件头。"示例"显示的就是导出的文件头的字段顺序。

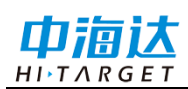

"导出选项"在"可选项"中选择需要导出的内容,已选的项显示在"导出内容",选中

的项如需调整,点击上下移动或删除。

| 格式设置<br>小数点位: 9                           |    |       |      |      |             |            |          |          |        |
|-------------------------------------------|----|-------|------|------|-------------|------------|----------|----------|--------|
| 小数点位: 9 🗸 分隔符: , 🗸                        |    |       |      |      |             |            |          |          |        |
|                                           |    |       |      |      |             |            |          |          |        |
| 角度格式: DD:MM:SS ▼ ☑ 格式文件头                  |    |       |      |      |             |            |          |          |        |
| 导出选项                                      |    |       |      |      |             |            |          |          |        |
| 可选项                                       |    |       |      |      |             |            |          |          |        |
| Xrms A ID                                 |    |       |      |      |             |            |          |          |        |
| Irms 电力的式,<br>Prms Name<br>Hrms 占光刑       | ID | 电力格式  | Name | 点类型  | x y         | r h        | 1        | 里程       | 偏距     |
|                                           |    | 1 道亨  | J152 | 转角桩  | 3519784.014 | 509541.615 | 3191.183 | 0        | 0      |
|                                           |    | 2 道亨  | N64  | 转角桩  | 3519745.331 | 509756.024 | 3277.308 | 217.87   | 0      |
|                                           |    | 3 道亨  | N65  | 转角桩  | 3520194.311 | 509511.579 | 3175.578 | 729.081  | 0      |
| [温塔                                       |    | 4 道亨  | C66  | 普通点  | 3520209.173 | 509501.241 | 3200.149 | 747.174  | 0.636  |
| <u>                                  </u> |    | 5 道亨  | N66  | 转角桩  | 3520437.52  | 509354.797 | 3172.756 | 1018.445 | 0      |
| 前山段而占夕                                    |    | 6 道亨  | C66  | 普通点  | 3519722.071 | 509763.997 | 3271.177 | 1839.27  | 74.545 |
| 2田錢帶容友                                    |    | 7 道亨  | C67  | 普通点  | 3519691.447 | 509774.4   | 3258.411 | 1871.446 | 71.268 |
|                                           |    | 8 道亨  | C65  | 普通点  | 3519687.827 | 509783.283 | 3250.419 | 1878.434 | 77.841 |
|                                           |    | 9 道亨  | C68  | 普通点  | 3519562.192 | 509820.796 | 3195.499 | 2008.289 | 59.699 |
| 一一句                                       |    | 10 道亨 | C76  | 普通点  | 3519454.682 | 509857.654 | 3181.36  | 2121.388 | 48.501 |
| 2010                                      |    | 11 道亨 | C77  | 普通点  | 3519450.553 | 509858.024 | 3181.698 | 2125.297 | 47.12  |
| ID, 电力格式, Name, 点类型, x, y, h, 里程, 偏距      |    | 12 道亨 | C78  | 普通点  | 3519224.696 | 509944.362 | 3147.799 | 2366.601 | 31.693 |
|                                           |    | 13 道亨 | C79  | 普通点  | 3519207.364 | 509942.876 | 3174.945 | 2381.745 | 23.133 |
|                                           |    | 14 道亨 | C80  | 普通点  | 3519168.714 | 509956.222 | 3163.255 | 2422.443 | 19.194 |
|                                           |    | 15 道亨 | C81  | 普通点  | 3519108.936 | 509977.285 | 3162.407 | 2485.566 | 13.485 |
|                                           |    | 16 道亨 | C82  | 普通点  | 3519076.588 | 509989.356 | 3163.643 | 2520.005 | 11.008 |
|                                           |    | 17 道亨 | BR84 | 右边线点 | 3519057.762 | 509986.639 | 3175.457 | 2535.995 | 0.707  |
| 取消 确定                                     |    | 18 道亨 | C83  | 普通点  | 3519059.228 | 509994.621 | 3169.14  | 2537.981 | 8.575  |
|                                           | 4  | 19 道亨 | BR85 | 右边线点 | 3519042.952 | 509989.904 | 3177.697 | 2550.82  | -2.484 |
|                                           |    | 20 道亨 | BR86 | 右边线点 | 3519029.813 | 509994.633 | 3179.236 | 2564.735 | -3.649 |

图 37

图 38

#### 导出复测报告

导出复测报告,文件格式为\*.txt。

# 导出J桩坐标成果

数据处理完成后,单独导出J桩坐标的成果。

| ™ 导出J桩坐标成果文件        | -                                    |                          |         | × |
|---------------------|--------------------------------------|--------------------------|---------|---|
| G V Hi-Con          | vertor 🕨                             | ▼ <del>\$</del> 搜索 Hi-Co | nvertor | Q |
| 组织 ▼ 新建文件夹          |                                      |                          | -       | ? |
| 👝 工作资料 (F:) 🔺       | 名称                                   | 修改日期                     | 类型      |   |
| 💽 DVD RW 驱动         | ———————————————————————————————————— | 2016/1/11 17:18          | 文件夹     |   |
| 🕞 System Reser      | 📕 电力后处理说明书                           | 2016/1/14 14:42          | 文件夹     |   |
| 📬 网络                | 🦳 测试数据SLGPS接口样式二格式.txt               | 2016/1/14 14:17          | 文本文档    |   |
| 😕 控制面板              |                                      |                          |         |   |
| 👿 回收站               |                                      |                          |         |   |
| 🔒 Cc                |                                      |                          |         |   |
| 📔 Hi-Convertor 🛓    |                                      |                          |         |   |
| IELTS —             |                                      |                          |         |   |
| ▶ 读后感 ▼             | •                                    |                          |         |   |
| 文件名( <u>N</u> ): 测试 | 数据J柱坐标成果                             |                          |         | • |
| 保存类型(T): J桩坐        | 标成果文件(*.txt)                         |                          |         | • |
| ● 隐藏文件夹             |                                      | 保存( <u>S</u> )           | 取消      | í |

图 39

# 导出 Z 桩坐标成果

数据处理完成后,单独导出 Z 桩坐标的成果。

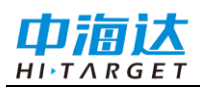

# Hi-Convertor II 使用说明书

| 70 导出Z桩坐标成果文件    | -                                    |                 |         | x  |
|------------------|--------------------------------------|-----------------|---------|----|
| G V Hi-Conv      | ertor 🕨                              | ▼ 4 搜索 Hi-Co    | nvertor | ٩  |
| 组织 ▼ 新建文件夹       |                                      |                 |         | 0  |
| 🕞 工作资料 (F:) 🔺    | 名称                                   | 修改日期            | 类型      |    |
| 🕑 DVD RW 驱动      | ———————————————————————————————————— | 2016/1/11 17:18 | 文件夹     |    |
| 🕞 System Reser   | 🌗 电力后处理说明书                           | 2016/1/14 14:42 | 文件夹     |    |
| 📭 网络             | 🦳 测试数据SLGPS接口样式二格式.txt               | 2016/1/14 14:17 | 文本文档    |    |
| 😕 控制面板           |                                      |                 |         |    |
| 🗑 回收站            |                                      |                 |         |    |
| 🔒 Cc             |                                      |                 |         |    |
| 📕 Hi-Convertor 😑 |                                      |                 |         |    |
| 📕 IELTS 🚽        |                                      |                 |         |    |
| 📕 读后感 🔹          | < III                                |                 |         | P. |
| 文件名(N): 测试数      | 如据Z桩成果                               |                 |         | •  |
| 保存类型(T): Z桩坐     | 标成果文件(*.txt)                         |                 |         | -  |
|                  |                                      |                 |         |    |
| ▲ 隐藏文件夹          |                                      | 保存(S)           | 取消      |    |
|                  |                                      |                 |         |    |

图 40

#### 导出 GoogleEarth 格式

电力数据处理完成后,把电力点类型为桩的数据导出为 GoogleEarth 专用的数据格式(\*.kmz)。

导出 KMZ 格式的数据需要首先指定线路的轨迹,当指定的轨迹没有添加分支时将 按照默认路径导出一条轨迹。点击"添加"指定轨迹,在弹出的窗口中选择桩位,选中的 桩位可以通过上下移动调整。已指定的轨迹可以重新编辑或删除。

勾选"导出除 J 桩、Z 桩外的其他电力点":所有的电力点都导出到 KMZ 文件中, 否则只导出 J 桩、Z 桩。

勾选"导出桩位连线":导出的 KMZ 文件中包含桩位连线(与图形界面的连线一致), 否则不导出桩位连线。

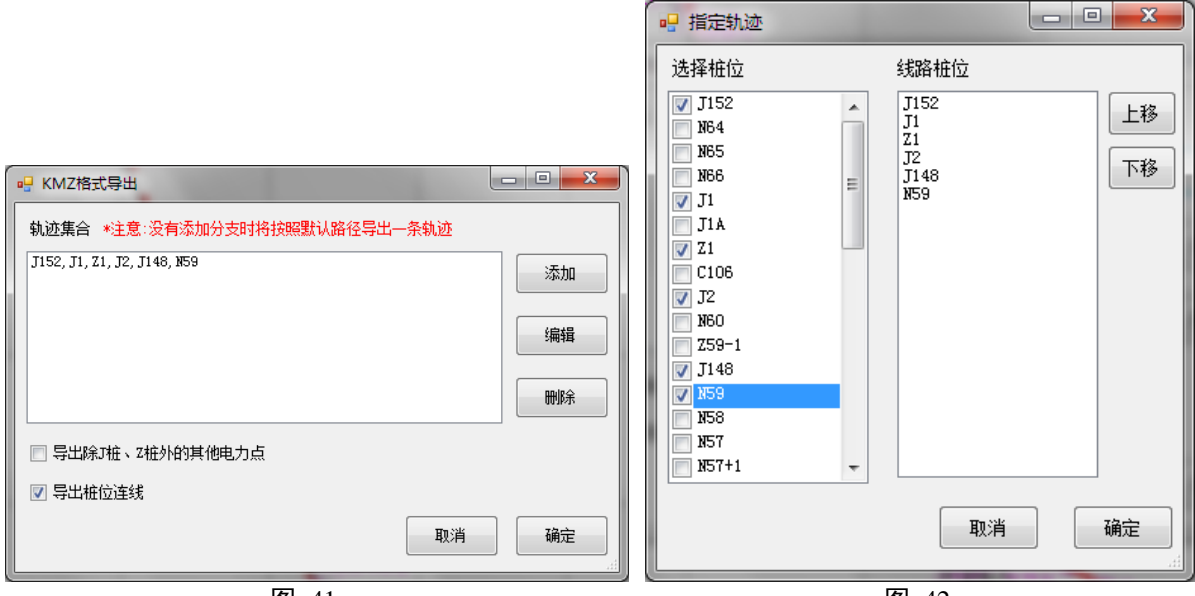

图 41

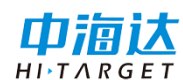

# 文件合并

# 合并 ELC 文件

合并两个 ELC 格式的文件。点击菜单"文件"→"合并 ELC 文件",在弹出的对话框 中选择"文件 1"、"文件 2",注意两个文件的顺序:软件默认把"文件 2"合并到"文件 1" 里。

合并选项:(选项设置只对J 桩和 Z 桩起作用)。

剔除同名点,勾选后软件默认先剔除大地坐标(BL)为0的点,不为0则先剔除文件2的同名点。

剔除相近点,先设置坐标相近范围,平面距离(单位为米),勾选后先剔除距离在 相近范围的点。

| Elc文件合并      | (heise                                                                                                    | ×        |
|--------------|----------------------------------------------------------------------------------------------------|----------|
| 文件1:<br>文件2: | C:\Users\Chan\Desktop\Ki-Convertor\电力后处理说明书\测试数据。<br>C:\Users\Chan\Desktop\Ki-Convertor\电力后处理说明书\123.elc     | 打开<br>打开 |
| 合并           | <ul> <li>送项</li> <li>☑ 馴涂同名点</li> <li>☑ 剔涂相近点 坐标相近范围(平面,米): 0.5</li> <li>注:<br/>上面设置只对J 推和Z 推起作用。</li> </ul> |          |
|              |                                                                                                    | 合并       |

图 43

# 合并 SELC 文件

合并两个 SELC 格式的文件,具体步骤及方法与合并 ELC 类似。

| 文件1・ |                     |      |
|------|---------------------|------|
| ×H1. |                     | 1177 |
| 文件2: |                     | 打开   |
|      |                     |      |
| 合    | 并选项                 |      |
|      | 🔲 剔除同名点             |      |
|      | 🔲 剔除相近点             |      |
|      | 注:                  |      |
|      | 上面设置只对J桩、Z桩和方向桩起作用。 |      |
|      |                     |      |
|      |                     |      |
|      |                     | 合并   |

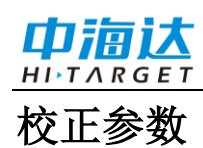

计算出两个不同的电力采集文件的平移参数,按照公共点之间的偏差量进行平移到 同一条路径上。在校正参数界面选择文件时需要注意,软件默认右侧的文件根据计算出 来的参数进行转换为新的文件。

左右边选择公共点时,必须是同一个点,即有一杆塔点为A,测量员1采集的点名为C1,测量员2采集的点名为C106,那么在校正参数选择公共点时左侧文件的点选C1, 右侧文件的点选C106,然后点击"计算校正参数",确认操作无误后点击转换(右侧校 正为新文件)。

| 200  | X             | Y            | н         | 备注   | 点类型  | ▲ 点名    | x             | Y            | н          | 备注 | 点类型  |
|------|---------------|--------------|-----------|------|------|---------|---------------|--------------|------------|----|------|
| 6    | 3517547.4355  | 510607.5133  | 3161.3655 |      | 普通点  | E C15   | 3514806.9830  | 513176.5510  | 2999.8474  |    | 普通点  |
|      | 3516173.8840  | 511170.1692  | 3144.7065 | 林地   | 普通点  | XZ0401B | 3516517.3696  | 511225.7698  | 3089.9254  |    | 普通点  |
| 2    | 3515985. 4697 | 511202.5193  | 3152.8725 | 林地   | 普通点  | BR183   | 3516518. 1285 | 511093.6147  | 3141.8992  |    | 右边线点 |
| 7    | 3513968.7130  | 512250. 4342 | 3073.7696 | 水泥路边 | 普通点  | BR184   | 3516526.9654  | 511097.0848  | 3139.3882  |    | 右边线点 |
| 28   | 3513749.3049  | 512544. 5849 | 3104.4616 | 水泥路边 | 普通点  | BR182   | 3516524. 3329 | 511089. 4243 | 3145.9982  |    | 右边线点 |
| 9    | 3513098.1625  | 513517.8662  | 3005.6426 | 林地   | 普通点  | BR181   | 3516531.4590  | 511086.1337  | 3148.7392  |    | 右边线点 |
| P13  | 3512402.3709  | 514075.5422  | 2983.9776 |      | 风偏点  | C66     | 3520209.1728  | 509501.2414  | 3200.1493  |    | 普通点  |
| 14   | 3512141.3033  | 514273.7407  | 2961.7726 |      | 普通点  | 2       | 53419722.0712 | 1209763.9967 | 3271.1772  |    | 普通点  |
| 15   | 3512145.2457  | 514282.8229  | 2961.0636 |      | 普通点  | J152    | 3519784.0140  | 509541.6150  | 3191.1830  |    | J桩   |
| 65   | 3517026.0899  | 510889. 5550 | 3211.6350 |      | 普通点  | N64     | 3519745. 3310 | 509756.0239  | 3277.3080  | 林地 | J桩   |
| 66   | 3517060. 3339 | 510870.2686  | 3232.3934 |      | 普通点  | N65     | 3520194.3109  | 509511.5788  | 3175.5778  |    | J桩   |
| 267  | 3517029.7101  | 510880.6715  | 3219.6274 |      | 普通点  | J1      | 3518943. 4727 | 510038.1349  | 3184.9763  | 林地 | J桩   |
| 68   | 3516900. 4547 | 510927.0682  | 3156.7154 |      | 普通点  | JIA     | 3518931.7653  | 510038.9708  | 3191.7283  | 林地 | J桩   |
| 76   | 3516792.9444  | 510963.9261  | 3142.5764 |      | 普通点  | Z1      | 3518833.2963  | 510058.7540  | 3186.1125  |    | Z桩   |
| 77   | 3516788.8153  | 510964.2962  | 3142.9144 |      | 普通点  | C106    | 3518819.2986  | 510061.7613  | 3184.0735  |    | Z桩   |
| 78   | 3516562.9584  | 511050.6339  | 3109.0150 |      | 普通点  | J2      | 3518647.7354  | 510096.0168  | 3192.0923  | 林地 | J桩   |
| 79   | 3516545.6265  | 511049.1479  | 3136.1614 |      | 普通点  | FJ2     | 3518642.9685  | 510099.0417  | 3191.6425  |    | 方向桩  |
| 30   | 3516506.9769  | 511062.4936  | 3124.4714 |      | 普通点  | N60     | 3518427.4665  | 510294.3877  | 3158.3853  | 空地 | J桩   |
| 81   | 3516447.1985  | 511083.5566  | 3123.6234 |      | 普通点  | Z59-1   | 3518306.6118  | 510313.3970  | 3165.8483  | 菜地 | Z桩   |
| 82   | 3516414.8502  | 511095.6283  | 3124.8594 |      | 普通点  | J148    | 3518210. 3712 | 510255.7768  | 3160. 4283 | 房边 | J桩   |
| 83   | 3516397.4909  | 511100.8926  | 3130.3564 |      | 普通点  | N59     | 3518179.0821  | 510394.6050  | 3173.5603  | 菜地 | J桩   |
| 3R84 | 3516396.0242  | 511092.9111  | 3136.6734 |      | 右边线点 | N58     | 3518119.0111  | 510550.2455  | 3182.0054  | 菜地 | J桩   |
| 3R85 | 3516381.2146  | 511096.1760  | 3138.9134 |      | 右边线点 | N57     | 3517986.2786  | 510600.8851  | 3169.1944  | 菜地 | J桩   |
| R86  | 3516368.0761  | 511100.9047  | 3140.4524 |      | 右边线占 | * N57+1 | 3517567.0785  | 510745.6674  | 3143.8974  | 林地 | Z##  |

图 45

# 选项

工具→选项,设置软件界面显示的选项。

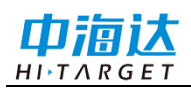

## 电力平断面文件后处理

| 选项 点用 偏距范围(米): 0 自用 起始点名(数字): 1 技实际里程 起始里程(米): 0 矿位连线 Ø 使用原点名 Ø 症位连线 Ø 使用原点名 Ø 显示方向桩 (同步显示桩位连线) Ø 显示直线桩 (同步显示桩位连线) Ø 显示直线桩 (同步显示桩位连线)                                                                                                    |                       |
|----------------------------------------------------------------------------------------------------|-----------------------|
|                                                                                                    | A<br>A<br>定<br>N<br>消 |
| <ul> <li>         金小田位2点名              並小田位2点名      </li> <li>             せ位      <li>             当直线桩(2)转角小于 0 度 0 分 10 秒时,转角按0处理         </li> <li>             全部带角度的直线桩都按 0 处理         </li> <li>             全部带角度的方向桁都按 0 处理         </li> <li>             全部带角度的方向桁都按 0 处理         </li> </li></ul> |                       |

图 46

选项界面从上往下依次为:

偏距范围: 启用后,偏距在设置范围内的点会自动把偏距修改为0;

起点名: 启用后, 起始点的点号从设置的数值开始;

按实际里程: 启用后, 起始点的里程为设置的数值;

桩位连线:设置图形界面是否显示"桩位连线";勾选了之后导出的 dxf 文件也会同步绘制桩位之间的连线,否则只导出离散的电力点;

使用原点名:勾选后,每个点在导出的文件中使用的是原点名,否则将会使用软件 自动排列点号以后的点名;

显示方向桩:设置图形界面是否显示方向桩;

显示直线桩:设置图形界面是否显示直线桩;

显示非桩位点点名:设置图形界面是否显示非桩位点(除J桩、Z桩、方向桩外的 其他点)的点名;

显示桩位点的点名:设置图形界面是否显示桩位点(J桩、Z桩、方向桩)的点名;

全部带角度的直线桩都按0处理:勾选后,直线桩的转角小于设置的角度时,软件 自动将将转角设置为0度;

全部带角度的方向桩都按0处理:勾选后,方向桩的转角小于设置的角度时,软件 自动将转角设置为0度。

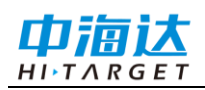

# Hi-Convertor **I** 使用说明书

CHAPTER

# 3

# 电力塔基断面文件后处理

本章节介绍:

- 界面预览
- 数据导入
- 数据导出

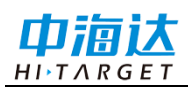

# 界面预览

点击图标 米或菜单栏"工具"→"塔基断面",导出塔基断面,界面如图所示。

| 急者    | x             | у            | h       | 偏距      | 高差       | 中桩点名 | 断面索引 |  |
|-------|---------------|--------------|---------|---------|----------|------|------|--|
| tsp1  | 2542386.8842  | 434295.6801  | 11.2350 | 12.8062 | -0.3330  | DLT2 | A    |  |
| tsp2  | 2542384.5382  | 434297.0193  | 11.1781 | 10.1050 | -0.3899  | DLT2 | A    |  |
| tsp3  | 2542381.3645  | 434298.8955  | 11.2151 | 6.4182  | -0.3529  | DLT2 | A    |  |
| tsp4  | 2542378.0854  | 434300.8228  | 11.3022 | 2.6147  | -0.2658  | DLT2 | A    |  |
| tsp5  | 2542378.4814  | 434301.6632  | 11.3161 | 2.6936  | -0.2519  | DLT2 | A-1  |  |
| tsp6  | 2542381.6369  | 434301.0850  | 11.2160 | 5.9016  | -0.3520  | DLT2 | A-1  |  |
| tsp7  | 2542385.3618  | 434300.3897  | 11.1348 | 9.6909  | -0. 4332 | DLT2 | A-1  |  |
| tsp8  | 2542388. 4154 | 434299.8346  | 11.2647 | 12.7945 | -0.3033  | DLT2 | A-1  |  |
| tsp9  | 2542383.9939  | 434292.2904  | 11.1134 | 12.7988 | -0.4546  | DLT2 | D-1  |  |
| tsp10 | 2542381.9598  | 434294.7332  | 11.1373 | 9.6200  | -0.4307  | DLT2 | D-1  |  |
| tsp11 | 2542379.4162  | 434297.7995  | 11.2533 | 5.6360  | -0.3007  | DLT2 | D-1  |  |
| tsp12 | 2542377.2287  | 434300. 4557 | 11.3273 | 2.1950  | -0.2407  | DLT2 | D-1  |  |
| tsp13 | 2542384.5889  | 434311.4730  | 11.1412 | 12.7914 | -0.4268  | DLT2 | В    |  |
| tsp14 | 2542381.9037  | 434308.6265  | 11.3665 | 8.8782  | -0.2015  | DLT2 | В    |  |
| tsp15 | 2542379, 9175 | 434306. 4723 | 11.5098 | 5.9482  | -0.0582  | DLT2 | В    |  |
| tsp16 | 2542377.1123  | 434303.5314  | 11.5351 | 1.8842  | -0.0329  | DLT2 | В    |  |
| tsp17 | 2542380.8724  | 434313.9251  | 11.2113 | 12.8095 | -0.3567  | DLT2 | B-1  |  |
| tsp18 | 2542379.3775  | 434310. 4068 | 11.5096 | 8.9867  | -0.0584  | DLT2 | B-1  |  |
|       | 2542378.3486  | 434308.0614  | 11.5528 | 6.4257  | -0.0152  | DLT2 | B-1  |  |

图 47

# 数据导入

将 Hi-Survey Elec 采集的断面点文件(\*.stsp)拷贝到电脑上,用 Hi-Convertor II 打开。

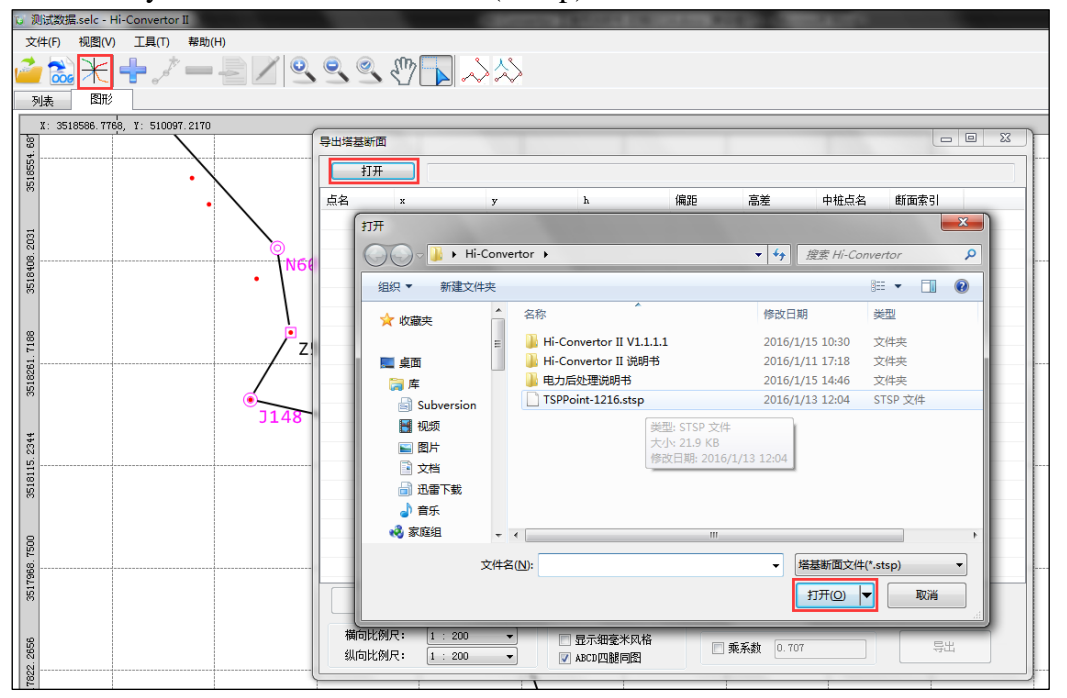

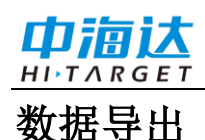

打开成功后,检查列表每项与采集的数据是否一致,确保无误后直接导出,支持导出为道亨断面文件(\*.org)、AutoCAD文件(\*.dxf)、原始塔基断面信息文件(\*.csv)三种格式。

| 😳 Hi-Convertor II               |          |                                             |                  |                     |              |                  |      |      |          |
|---------------------------------|----------|---------------------------------------------|------------------|---------------------|--------------|------------------|------|------|----------|
| 文件(E) 视图(V) 工具(I) 帮助(H)         |          |                                             |                  |                     |              |                  |      |      |          |
| 🧀 😹 🕂 🕂 🖉 🔍                     | •        | C 🔽 🖓                                       | >                |                     |              |                  |      |      |          |
| 列表图形                            |          |                                             |                  |                     |              |                  |      |      |          |
| X: 166000.0000, Y: -178000.0000 |          |                                             |                  |                     |              |                  |      |      |          |
| 8                               | 导出塔基断面   |                                             |                  |                     |              |                  |      |      | ×        |
| 00.000                          | 打开       | C:\Users\                                   | Chan\Desktop\Hi- | Convertor\TSPPoin   | t-1216. stsp |                  |      |      |          |
| 150                             | 点名       | x                                           | у                | h                   | 偏距           | 高差               | 中桩点名 | 断面索引 | <u>^</u> |
|                                 | tsp1     | 2542386.8842                                | 434295.6801      | 11.2350             | 12.8062      | -0.3330          | DLT2 | Å    |          |
|                                 | tsp2     | 2542384. 5382                               | 434297.0193      | 11.1781             | 10.1050      | -0.3899          | DLT2 | Å    |          |
|                                 | tsp3     | 2542381.3645                                | 434298.8955      | 11.2151             | 6.4182       | -0.3529          | DLT2 | Å    | =        |
| 8                               | tsp4     | 2542378.0854                                | 434300.8228      | 11.3022             | 2.6147       | -0.2658          | DLT2 | A    |          |
| 80                              | tsp5     | 2542378.4814                                | 434301.6632      | 11.3161             | 2.6936       | -0.2519          | DLT2 | A-1  |          |
| 0000                            | tsp6     | 2542381.6369                                | 434301.0850      | 11.2160             | 5.9016       | -0.3520          | DLT2 | A-1  |          |
| 54<br>14                        | tsp7     | 2542385.3618                                | 434300.3897      | 11.1348             | 9.6909       | -0.4332          | DLT2 | A-1  |          |
|                                 | tsp8     | 2542388. 4154                               | 434299.8346      | 11.2647             | 12.7945      | -0.3033          | DLT2 | A-1  |          |
|                                 | tsp9     | 2542383.9939                                | 434292.2904      | 11.1134             | 12.7988      | -0.4546          | DLT2 | D-1  |          |
|                                 | tsp10    | 2542381.9598                                | 434294.7332      | 11.1373             | 9.6200       | -0.4307          | DLT2 | D-1  |          |
|                                 | tsp11    | 2542379.4162                                | 434297.7995      | 11.2533             | 5.6360       | -0.3007          | DLT2 | D-1  |          |
| 8                               | tsp12    | 2542377.2287                                | 434300. 4557     | 11.3273             | 2.1950       | -0.2407          | DLT2 | D-1  |          |
| 0.0                             | tsp13    | 2542384.5889                                | 434311.4730      | 11.1412             | 12.7914      | -0.4268          | DLT2 | В    |          |
|                                 | tsp14    | 2542381.9037                                | 434308.6265      | 11.3665             | 8.8782       | -0.2015          | DLT2 | В    |          |
|                                 | tsp15    | 2542379.9175                                | 434306. 4723     | 11.5098             | 5.9482       | -0.0582          | DLT2 | В    |          |
|                                 | tsp16    | 2542377.1123                                | 434303.5314      | 11.5351             | 1.8842       | -0.0329          | DLT2 | В    |          |
|                                 | tsp17    | 2542380.8724                                | 434313.9251      | 11.2113             | 12.8095      | -0.3567          | DLT2 | B-1  |          |
| 8                               | tsp18    | 2542379.3775                                | 434310.4068      | 11.5096             | 8.9867       | -0.0584          | DLT2 | B-1  |          |
| 8                               | tsp19    | 2542378.3486                                | 434308.0614      | 11.5528             | 6.4257       | -0.0152          | DLT2 | B-1  | -        |
| 0005/-                          | 横向比例纵向比例 | 譜 [<br> 尺: <u>1:200</u><br> 尺: <u>1:200</u> |                  | 显示细毫米风格<br>ABCD四腿同图 | 5            | <b>成系数</b> 0.707 |      | 导出   |          |
| 000                             |          |                                             |                  |                     |              |                  |      |      |          |

图 49

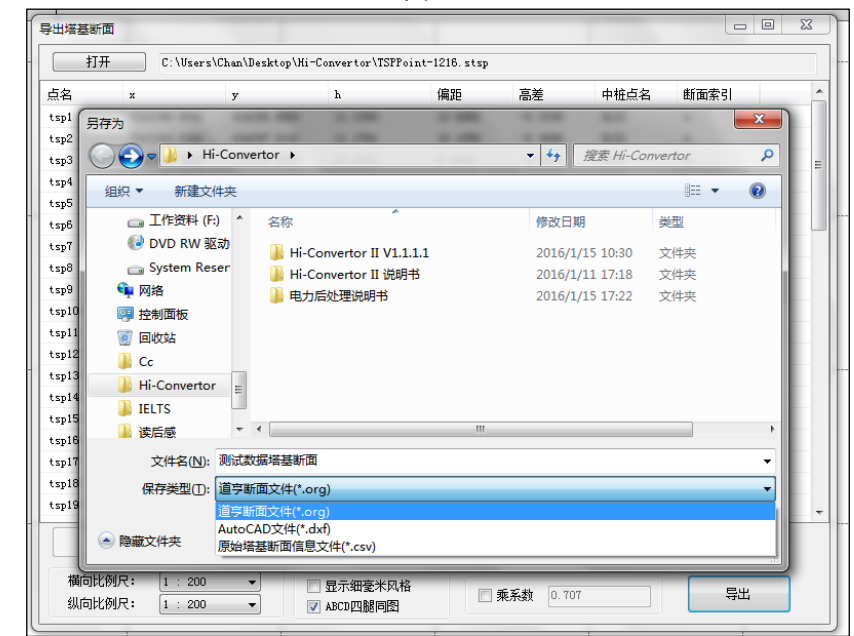

图 50

实际测量中存在很多复杂因素,塔基断面点不一定正确,就需要在内业处理中修改, 删除或编辑断面点。选中一个断面点,直接点击删除;需要编辑的点点击编辑,在弹出 的编辑窗中输入正确的点名、坐标值、偏距、高差,编辑完成后保存。

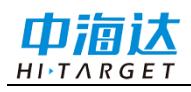

# 电力塔基断面文件后处理

| 点名    | x             | У           | h          | 偏距           | 高差       | 中桩点名 | 断面索引 |  |
|-------|---------------|-------------|------------|--------------|----------|------|------|--|
| tsp1  | 2542386.8842  | 434295.6801 | 11.2350    | 12.8062      | -0.3330  | DLT2 | A    |  |
| tsp2  | 2542384.5382  | 434297.0193 | 11.1781    | 10.1050      | -0.3899  | DLT2 | A    |  |
| tsp3  | 2542381.3645  | 434298.8 编辑 |            |              | • X      | DLT2 | A    |  |
| tsp4  | 2542378.0854  | 434300.8    |            |              |          | DLT2 | A    |  |
| tsp5  | 2542378.4814  | 434301.6    | 点名:        | tsp1         |          | DLT2 | A-1  |  |
| tsp6  | 2542381.6369  | 434301.0    |            | 2542386 8842 |          | DLT2 | A-1  |  |
| tsp7  | 2542385.3618  | 434300.3    | <b>~</b> • | 2042000.0042 |          | DLT2 | A-1  |  |
| tsp8  | 2542388. 4154 | 434299.8    | у:         | 434295.6801  |          | DLT2 | A-1  |  |
| tsp9  | 2542383.9939  | 434292.2    | <b>.</b> . | 11, 2250     |          | DLT2 | D-1  |  |
| tsp10 | 2542381.9598  | 434294. 7   |            | 11.2350      |          | DLT2 | D-1  |  |
| tsp11 | 2542379. 4162 | 434297.7    | 偏距:        | 12.8062      |          | DLT2 | D-1  |  |
| tsp12 | 2542377.2287  | 434300.4    | 古关.        | -0.2220      |          | DLT2 | D-1  |  |
| tsp13 | 2542384.5889  | 434311.4    | 高左:        | -0.3330      |          | DLT2 | В    |  |
| tsp14 | 2542381.9037  | 434308.6    | 中桩点名:      | DLT2         |          | DLT2 | В    |  |
| tsp15 | 2542379.9175  | 434306.4    | 此てます。      |              |          | DLT2 | В    |  |
| tsp16 | 2542377.1123  | 434303.5    | 町面系引:      | A            |          | DLT2 | В    |  |
| tsp17 | 2542380.8724  | 434313.9    | (県大支       |              | <b>治</b> | DLT2 | B-1  |  |
| tsp18 | 2542379.3775  | 434310. 4   | 1本1于       | 41           |          | DLT2 | B-1  |  |
| tsp19 | 2542378.3486  | 434308.0614 | 11.5528    | 6. 4257      | -0.0152  | DLT2 | B-1  |  |
|       | 编辑            | 刪除          |            |              |          |      |      |  |

图 51

#### 导出的文件使用SLCAD软件能够正常打开,即ORG格式导出成功。

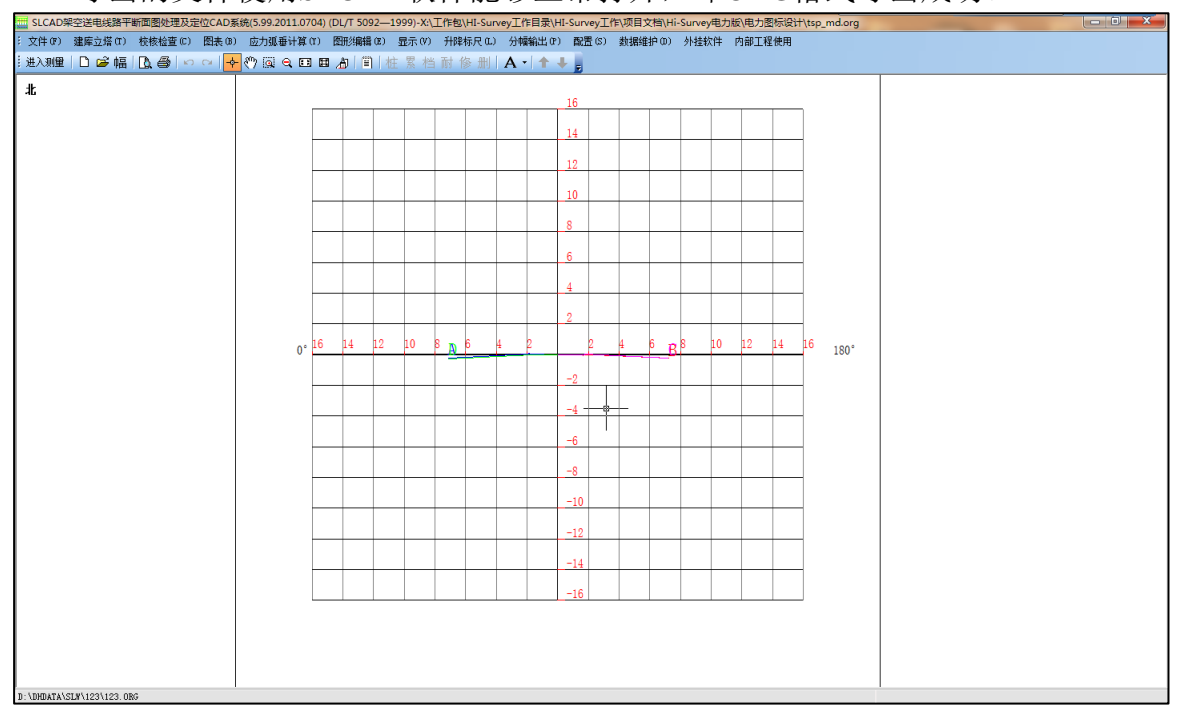

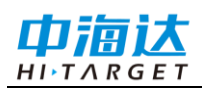

# 附录

#### 附录1 全国各分支机构联系方式 北京

- 地址:北京市丰台区西四环中路 112 号 阅园一区 6 号楼 23 层
- 电话: 010-88204032
- 传真: 010-88204032

#### 天津

- 地址:天津市河东区津滨大道第六大道 社区大洋嘉园 5-2-102
- 电话: 022-24225168/24221068

#### 太原

- 地址:山西省太原市小店区南内环街40-1 号易尚大厦 E 座 902 室
- 电话: 0351-8338248
- 传真: 0351-8338248

#### 石家庄

- 地址:河北省石家庄市长安区广安街 36 号时代方舟 B 座 603 室
- 电话: 0311-89695708/89184306
- 传真: 0311-89695708

#### 济南

- 地址:山东省济南市高新区奥体中路与 康虹路交叉口向北 100 米路东
- 电话: 0531-86563001/86563601
- 传真: 0531-86563601

#### 西安

- 地址: 西安市友谊东路 81 号天伦盛世 2 号楼 1807 室
- 电话: 029-87886951/87883980

#### 兰州

- 地址:兰州市平凉路282号天润大厦2601 室
- 电话: 0931-4812159/8815650

#### 上海

地址:上海市中山北路 1759 号 D906 电话: 021-61070247

#### 广州

- 地址: 广州市番禺大道北 555 号天安节 能科技园天安总部中心 13 号楼
- 电话: 020-22883922/22883918

#### 乌鲁木齐

- 地址: 乌鲁木齐西北路 499 号新疆大学 北校区实验综合楼 141 室
- 电话: 0991-4829258/4842018
- 传真: 0991-4829258

#### 南京

- 地址:南京市高新技术开发区惠达路 6 号北斗大厦 16 楼
- 电话: 025-83306224/83322635/ 83319702/83325207
- 传真:转808

#### 杭州

- 地址:杭州市莫干山路 100 号耀江国际 大厦A座8楼D室
- 电话: 0571-87037636、 0571-87037836(经理) 传真: 0571-87037636
- 合肥
- 地址: 合肥市怀宁路天鹅湖万达广场 1 号写字楼 804 室
- 邮编: 230031
- 电话: 0551-64654121/63757012

#### 哈尔滨

- 地址:哈尔滨市南岗区红旗大街 262 号 鑫商座 308 室
- 邮编: 150090
- 电话: 0451-82315246
- 传真: 0451-86372585

#### 沈阳

地址:沈阳市浑南新区天赐街 5-1 号国贸 中心 A 座 305、306、307 电话: 024-23201053/23201052

#### 长春

地址: 长春市宽城区辽宁路 343 号 春铁大厦 B 座 1905 室 电话/传真: 0431-86110901(总经理) 服 务中心: 0431-86113322 传真: 0431-86113322

#### 呼和浩特

- 地址:呼和浩特市赛罕区赛罕锡林南路 恩和大厦 11 楼 1109 室
- 电话: 0471-5196027

#### 武汉

- 地址:湖北省武汉市东湖高新技术开发 区武大科技园慧业楼7楼
- 电话: 027-59908181
- 传真: 027-59908185
- 长沙
- 地址: 长沙市雨花区韶山南路 123 号华 翼府 B 座 1907 室
- 电话: 0731-88590897
- 传真: 0731-88590897

#### 郑州

- 地址:河南省郑州市金水区纬五路 14 号金融广场 B 座 3 单元 1302 室
- 电话: 0371-65997520
- 传真: 0371-65683319

#### 南昌

- 地址:南昌市广场南路恒茂国际华城 2栋A单元 2301
- 电话: 0791-6660060

#### 成都

- 地址: 成都市人民北路一段 15 号林叶商 务楼 A 座 401 室
- 电话: 028-83222112/83224748

#### 昆明

- 地址: 昆明市环城南路 668 号云纺东南 亚商城 B 幢 7 层 B701 号
- 电话: 0871-3322252/3321352

#### 贵阳

- 地址:贵州省贵阳市云岩区威清路 72 号 福建大厦 15 楼 1 号
- 电话: 0851-6516875

#### 重庆

- 地址:重庆市渝中区两路口新干线大厦A 座 31-4
- 电话: 023-68314191

#### 南宁

- 地址:广西南宁市青秀区民族大道 155
   号荣和山水美地二组团(幸福湾)
   20 号楼 C 座
- 电话: 0771-5605952/5605919

#### 海口

- 地址:海南省海口市美兰区大英山西二 街法苑里小区二号楼一单元 1702 室
- 电话: 0898-68521751

#### 福州

- 地址: 福州市福新中路 75 号永同昌大厦 7C 单元
- 电话: 0591-83633376/83651317